# **CONTAINERCHAIN** THE SINGLE WINDOW FOR CONTAINER LOGISTICS

# DRIVER for Tablet - A User Guide for Transport Operators

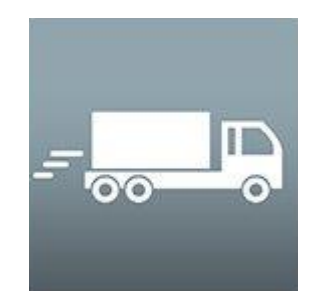

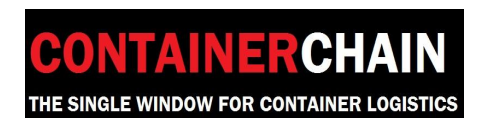

1300 944 083

| INTRODUCTION                                  | 2  |
|-----------------------------------------------|----|
| HOW TO INSTALL THE DRIVER APP                 | 2  |
|                                               |    |
| INSTALLING THE DRIVER APP                     |    |
| COMPANY & USER LOGIN CREDENTIALS              |    |
| HOW TO LOGIN TO THE APP                       | 4  |
|                                               | -  |
|                                               |    |
| EMAIL ADDRESS                                 |    |
| PASSWORD                                      |    |
| LOGOUT                                        | 6  |
| PRE TRIP CHECK                                | 7  |
| HOME SCREEN                                   | 8  |
| JOBS TILE                                     | 9  |
| Dashboard Tile                                |    |
| Messaging                                     |    |
| GPS LOCATION                                  |    |
| BREAKS                                        | 17 |
|                                               |    |
| PENDING TAB                                   | 20 |
| VIEWING JOB DETAILS                           |    |
| ACCEPTING A JOB                               |    |
| ACCEPTING MULTIPLE JOBS                       |    |
| REJECTING JOBS                                |    |
| ACCEPTED JOB                                  | 25 |
| JOB DETAILS                                   |    |
| Аттаснментя                                   |    |
| Arriving at Origin Location                   |    |
| CONFIRM CONTAINER                             |    |
| DEPARTING ORIGIN LOCATION                     |    |
| Arriving at Destination Location              |    |
| EIR                                           |    |
| EGATE                                         |    |
| PROCEEDING TO CONTAINER DEPOT                 |    |
| ARRIVING AT CONTAINER DEPOT WITH A GREEN LANE |    |
| ARRIVING AT CONTAINER DEPOT WITH A RED LANE   |    |
| EXPORT PICK UP FROM CONTAINER DEPOT           | 44 |
| Proceeding to Container Depot                 |    |
| ARRIVING AT JOB LOCATION WITH A GREEN LANE    |    |
| ARRIVING AT JOB LOCATION WITH A RED LANE      |    |
| MANUALLY UPDATING A CONTAINER NUMBER          |    |
| EXPORT DELIVERY TO CUSTOMER                   | 55 |
| EIR                                           |    |
| ADDITIONAL FEATURES AND FUNCTIONS             | 60 |
| Сомреетер тав                                 |    |
| Staging                                       |    |
| Futile                                        |    |
| Рнотоѕ                                        |    |
|                                               |    |

# Introduction

Driver@Containerchain is a mobile 'app' that works on a handheld device (such as a tablet) for the truck drivers. This app communicates real-time run sheet details to the driver, automatically updating the Fleet Controllers with job status and truck whereabouts. In addition, Empty Container Depots can automatically process arriving trucks with no paperwork, or manual intervention, streamlining the entry into the gate promoting faster turnaround through the depot.

# How to Install the Driver App

#### Minimum requirements

The Driver app is designed and compatible on iOS and Android tablets. Below are the minimum requirements that need to be met to run the app on iOS and Android mobile devices.

iOS:

Minimum required OS: 6.0 Recommended OS version: 8.0 and above

#### Android:

Minimum required OS version: 4.2.2 (Jellybean) Recommended OS version: 4.4.4 (Kitkat)

# Installing the Driver App

Search for "Containerchain" in the App Store, or on Google Play, and follow the on-screen instructions to download and install. If your device does not meet the minimum requirements (as explained in 2.1), you may not be able to successfully download and install the Driver app.

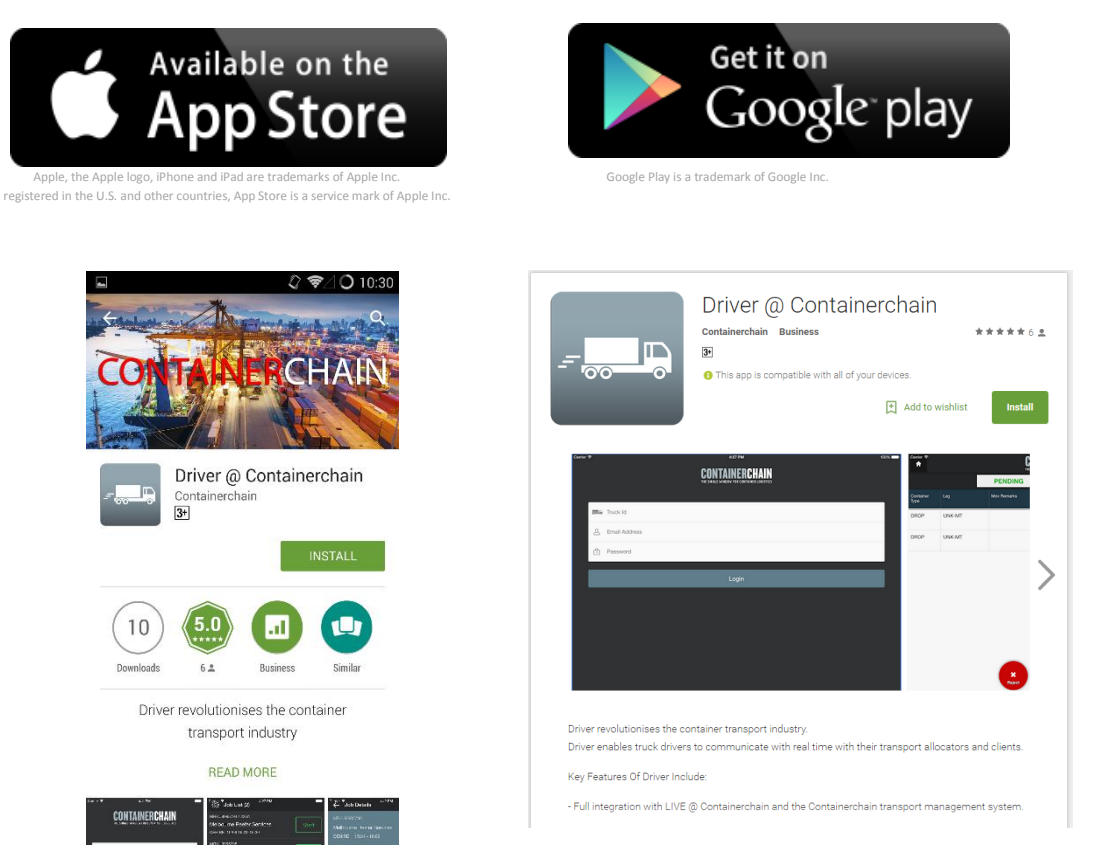

### Company & User Login Credentials

Once you have installed the Driver app, you will need login credentials to use it. Logins for your drivers are set up via your Live@containerchain

# How to Login to the App

Once you receive your login details, please input your Truck ID (Registration number), Email address, Password and click Login. Each truck registration and driver will need to have their own login credentials.

| ●●●●● Telstra 4G | 2:13 pm                                                       | ⊌ 🖌 Not Charging 📼) |
|------------------|---------------------------------------------------------------|---------------------|
|                  | © CONTAINERCHAIN<br>The single window for container logistics |                     |
|                  | Iruck Id                                                      |                     |
|                  | Le Email Address                                              |                     |
|                  | Password                                                      |                     |
|                  | Login                                                         |                     |
|                  |                                                               |                     |
|                  |                                                               |                     |
|                  |                                                               |                     |

#### Truck Id

This is the vehicle registration number of the truck you are going to operate. This would correspond with details entered into the company profile in the Containerchain 'Live' website. (under Admin > Vehicles)

#### Email Address

The email address of 'Live' account user for the driver.

#### Password

Password of the corresponding 'Live' account users.

#### Please note the disclaimer upon login

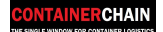

| iPad 夺 | 10:27 am                                                                                                    | <b>1</b> ∦ 40% ■ີ≻ |
|--------|----------------------------------------------------------------------------------------------------|--------------------|
|        | CONTAINERCHAIN<br>THE SINGLE WINDOW FOR CONTAINER LOGISTICS                                                                                                    |                    |
|        | Disclaimer                                                                                                    |                    |
|        | Do not attempt to enter route information or adjust this device while driving.<br>Failure to pay full attention to the operation of your vehicle could result in<br>death, serious injury or property damage. |                    |
|        | You assume total responsibility and risk for using this device.                                                                                                    |                    |
|        | I Accept                                                                                                    |                    |
|        | Cancel                                                                                                    |                    |
|        |                                                                                                    |                    |
|        |                                                                                                    |                    |
|        |                                                                                                    |                    |
|        |                                                                                                    |                    |

# Logout

To logout, return to the home screen, and press the power icon on the top right of the screen. A prompt will appear to confirm.

| ••••• Telstra   | 4G                        | 1:0                    | 0 pm                      |   | 🖕 🖌 Not Charging 💷         |
|-----------------|---------------------------|------------------------|---------------------------|---|----------------------------|
|                 |                           | CONTAINERC             | HAIN<br>R LOGISTICS       |   | (ĵ                         |
|                 |                           |                        |                           |   |                            |
|                 |                           |                        |                           |   |                            |
|                 |                           | Confi                  | rmation                   |   |                            |
|                 | E                         | You are about to log o | ff Driver. Please confirm | - |                            |
|                 |                           | No                     | Yes                       |   |                            |
|                 |                           |                        |                           |   | Enter Delivery<br>Boundary |
| J               | OBS                       |                        | DASHBOARD                 |   |                            |
|                 |                           |                        |                           |   |                            |
| DRIVER<br>TRUCK | rocke1@rocke.com<br>REGO1 |                        | 1                         |   | *                          |

Selecting 'Yes' logs out the user.

Selecting 'No' cancels the logout.

# Pre Trip Check

When a driver logs in, they will first be asked to complete their Pre Trip Check Enter the details as required then click submit.

*NB:* The driver is responsible to ensure the information is correct and accurate and the company will still need to manage their drivers according to their own company procedures.

| iPad 주 | 2306 pm<br><b>CONTAINERCHAIN</b><br>THE SINGLE WINDOW FOR CONTAINER LODISTICS |   | ∓ * 71% <b>•</b><br>تُ |
|--------|-------------------------------------------------------------------------------|---|------------------------|
|        |                                                                               |   |                        |
|        | Pre Trip Check                                                                | × |                        |
|        | Fit For Duty                                                                  |   |                        |
|        | Statutory Shift Break Taken                                                   |   |                        |
|        | Pre-Trip Completed                                                            |   |                        |
|        | No. of Hours Rest                                                             |   |                        |
|        | Start Km                                                                      |   |                        |
|        | Submit                                                                        |   |                        |
|        |                                                                               |   |                        |

| iPad 令 | CONTAIN               | 2:06 pm<br>JFRCHAIN    |        |   | 1 * | 71% |
|--------|-----------------------|------------------------|--------|---|-----|-----|
|        | THE SINGLE WINDOW F   | OR CONTAINER LOGISTICS |        |   | ŢĊ, | Ö   |
|        |                       |                        |        |   |     |     |
|        |                       | Pre Trip Check         |        | × |     |     |
|        | Fit For Duty          |                        | [      |   |     |     |
|        | Statutory Shift Break | Taken                  | 6      |   |     |     |
|        | Pre-Trip Completed    |                        |        |   |     |     |
|        | No. of Hours Rest     |                        | 10     |   |     |     |
|        | Start Km              |                        | 122123 |   |     |     |
|        |                       | Submit                 |        |   |     |     |
|        |                       |                        |        |   |     |     |

# Home screen

| <text></text>                         | iPad 🗢                                         | 12:        | 08 pm       |          | 7 * | 40% 📭 |
|---------------------------------------|------------------------------------------------|------------|-------------|----------|-----|-------|
| JOBS                                  |                                                | CONTAINERC | R LOGISTICS |          | ((r | Ф     |
| JOBS                                  |                                                |            |             |          |     |       |
| JOBS                                  |                                                |            |             |          |     |       |
| JOBS                                  |                                                |            |             |          |     |       |
| JOBS                                  |                                                |            |             |          |     |       |
| JOBS DASHBOARD                        |                                                |            |             |          |     |       |
| JOBS DASHBOARD                        |                                                |            |             |          |     |       |
| JOBS DASHBOARD                        |                                                |            |             | <b>—</b> |     |       |
| JOBS DASHBOARD                        |                                                |            |             |          |     |       |
| JOBS DASHBOARD                        |                                                |            |             |          |     |       |
| JOBS DASHBOARD                        | 1050                                           |            | D401/00400  |          |     |       |
|                                       | JOBS                                           |            | DASHBOARD   |          |     |       |
|                                       |                                                |            |             |          |     |       |
|                                       |                                                |            |             |          |     |       |
| TRUCK ZZR649 XX TRUCK ZZR649 XX TRUCK | DRIVER eiladd@au947b69<br>TRUCK <b>ZZR64</b> 9 | $\times$   | ◀_          |          | *   |       |

#### Jobs tile

All 'Pending', 'Accepted' and 'Completed' jobs will display under the 'Job' tile

| iPad 🗢        |                              | 12:08 pm<br>CHAIN<br>Iner Logistics | 1 * 40% ■→ |
|---------------|------------------------------|-------------------------------------|------------|
|               |                              |                                     |            |
| 1             |                              |                                     |            |
|               |                              | •                                   |            |
|               | HHH I                        |                                     |            |
|               |                              |                                     |            |
|               | JOBS                         | DASHBOARD                           |            |
|               |                              |                                     |            |
| DRIVI<br>TRUC | ER eiladd@au947b69 XC ZZR649 |                                     | *          |

#### Dashboard Tile

Drivers now have direct access to the Live Traffic Monitor that is currently available for transport operators. As well as also being able to view latest Industry Messages

| iPad 🗢 | CONTAINE                                                                                                    |                    |       |                 | <del>1</del> ∦ 40% ■ |  |
|--------|----------------------------------------------------------------------------------------------------|--------------------|-------|-----------------|----------------------|--|
|        | <b>LUNIAINE</b><br>The single window for C                                                                      | ONTAINER LOGISTICS |       |                 | (ē<br>•              |  |
|        |                                                                                                    |                    |       |                 |                      |  |
|        |                                                                                                    |                    |       |                 |                      |  |
|        |                                                                                                    |                    |       |                 |                      |  |
|        |                                                                                                    |                    |       |                 |                      |  |
|        |                                                                                                    |                    |       |                 |                      |  |
|        |                                                                                                    |                    | 0     |                 |                      |  |
|        |                                                                                                    |                    | 9     |                 |                      |  |
|        |                                                                                                    |                    | C C   |                 |                      |  |
|        |                                                                                                    |                    |       |                 |                      |  |
|        |                                                                                                    |                    |       |                 |                      |  |
|        | N MARKAN AND A MARKAN AND A MARKAN AND A MARKAN AND A MARKAN AND A MARKAN AND A MARKAN AND A MARKAN AND A MARKA |                    |       |                 |                      |  |
|        | JOBS                                                                                                    | DASHE              | BOARD |                 |                      |  |
|        |                                                                                                    |                    |       |                 |                      |  |
|        |                                                                                                    |                    |       |                 |                      |  |
| DRIVE  | R eiladd@au947b69                                                                                               |                    | 4     | <u>\{\}&gt;</u> | *2                   |  |
| TRUC   | K ZZR649                                                                                                    |                    |       |                 |                      |  |

| iPad 🗢                             |                                         |                            |                      |         | 12:                  | 12 pm                                         |                     |          |                      |    | 1)                   | \$ 39% 🗖 |
|------------------------------------|-----------------------------------------|----------------------------|----------------------|---------|----------------------|-----------------------------------------------|---------------------|----------|----------------------|----|----------------------|----------|
| A                                  | CON<br>The single                       |                            |                      |         |                      | TAINERCHAIN<br>WINDOW FOR CONTAINER LOGISTICS |                     |          |                      |    | ((î:                 | ¢        |
| Depot                              | Truck Turr<br>(min)<br>Queue To<br>Gate | n Times<br>Gate to<br>Gate | 12:01 - 12:30<br>OPT | )<br>ND | 12:31 - 13:00<br>OPT | ND                                            | 13:01 - 13:3<br>OPT | D<br>IND | 13:31 - 14:00<br>OPT | ND | 14:01 - 14:30<br>OPT | ND       |
| PARK                               |                                         |                            |                      |         |                      |                                               |                     |          |                      |    |                      |          |
| CHALMERS<br>INDUSTRIES             | 0                                       | 0                          | 10                   | 0       | 10                   | 0                                             | 10                  | 0        | 10                   | 0  | 10                   | 0        |
| Container<br>Storage<br>And Repair | 0                                       | 0                          | 15                   | 0       | 15                   | 0                                             | 15                  | 0        | 15                   | 0  | 15                   | 0        |
| MELBOURNE<br>REEFER<br>SERVICES    | 0                                       | 0                          | 15                   | 0       | 15                   | 0                                             | 15                  | 0        | 15                   | 0  | 15                   | 0        |
| PATRICK<br>COODE PARK              | 0                                       | 0                          | 20                   | 0       | 10                   | 0                                             | 20                  | 0        | 30                   | 0  | 30                   | 0        |
| PORT<br>MELBOURNE<br>CONTAINERS    | 0                                       | 3                          | 25                   | 0       | 25                   | 0                                             | 25                  | 0        | 25                   | 0  | 25                   | 0        |
| Industry Mess                      | ages                                    |                            |                      |         |                      |                                               |                     |          |                      |    |                      |          |

18:19 From: Containerchain Australia Subject: Operational Disruption

17:19 From: Containerchain Australia Subject: Operational Disruption

#### Messaging

# Drivers can send and receive 'Messages'

Tap the 'Envelope' icon. The number of unread messages will display on the icon

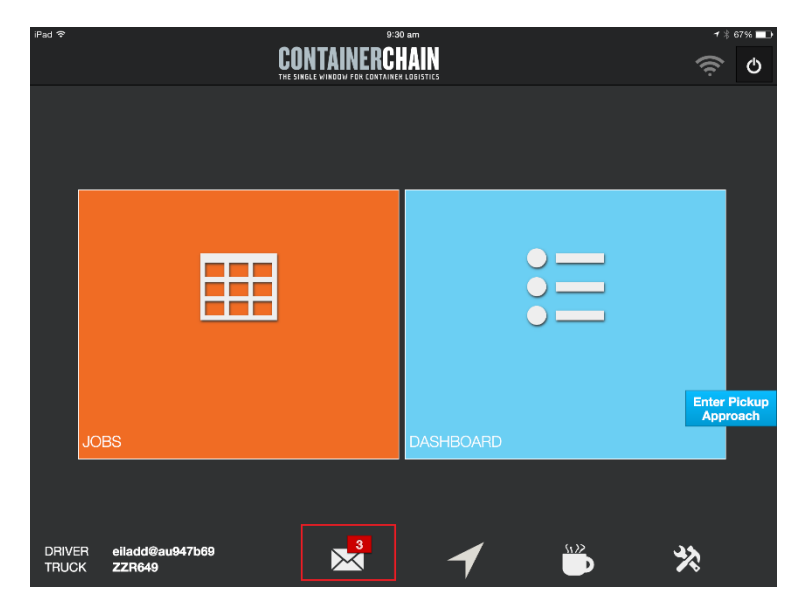

The list of messages will appear

| iPad ᅙ |                               |                                        |    | 11:48 am |   |        | <b>1</b> ∦ 44% <b>■</b>    |
|--------|-------------------------------|----------------------------------------|----|----------|---|--------|----------------------------|
|        |                               | CON                                    |    |          |   |        | ش<br>ک                     |
|        |                               | THE SINULE                             |    |          |   |        |                            |
|        |                               | in a                                   |    |          |   |        |                            |
|        |                               | Search                                 |    |          |   |        |                            |
|        |                               | Container: ANLU9876543                 |    |          |   |        |                            |
|        |                               | Container: ANLU1234569 11:00           |    |          |   |        |                            |
|        |                               | Container: ANLU9876547                 |    |          |   |        |                            |
|        |                               | <b>Container: NYKU8756874</b><br>09:40 |    |          |   |        |                            |
|        |                               |                                        |    |          |   |        | Enter Delivery<br>Approach |
|        | JOBS                          |                                        |    |          |   |        |                            |
|        |                               | <b>F</b>                               |    | Compose  |   | Outbox |                            |
|        |                               |                                        |    |          |   |        |                            |
| DRIVE  | R eiladd@<br>K <b>ZZR64</b> 9 | 9au947b69<br>)                         | ×4 | 1        | 1 |        | *                          |

#### Tap on the appropriate message to read full details

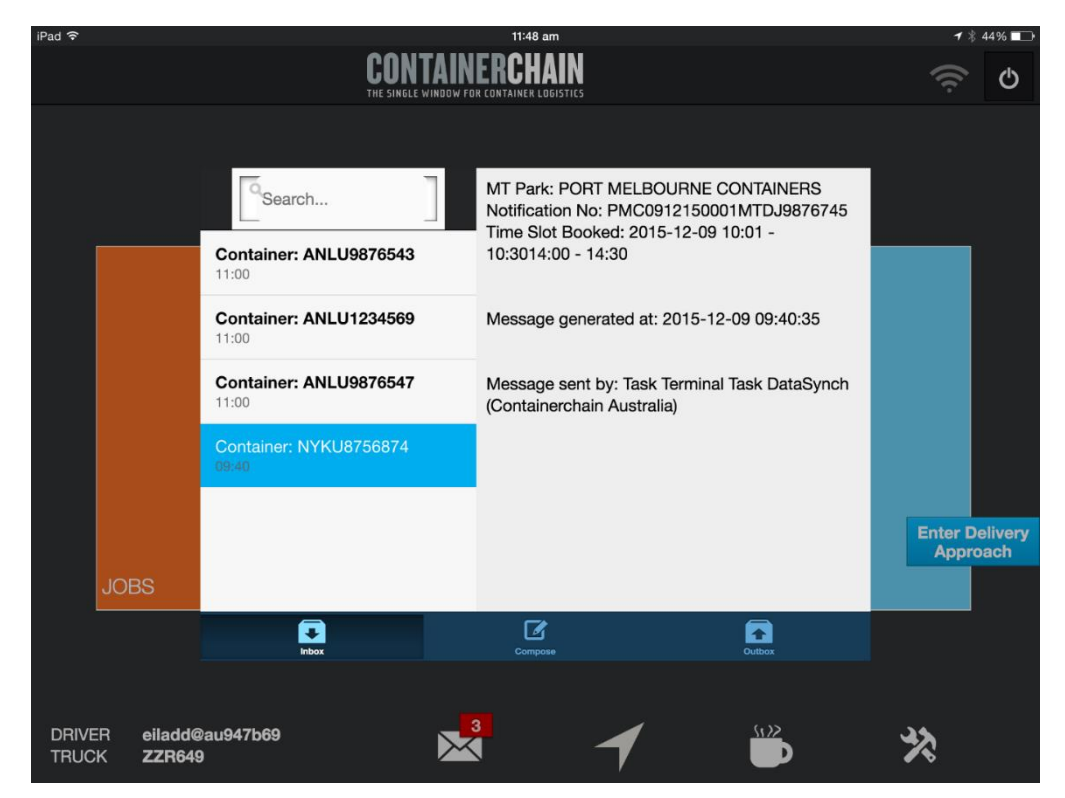

#### To compose a new message

#### Tap 'Compose'

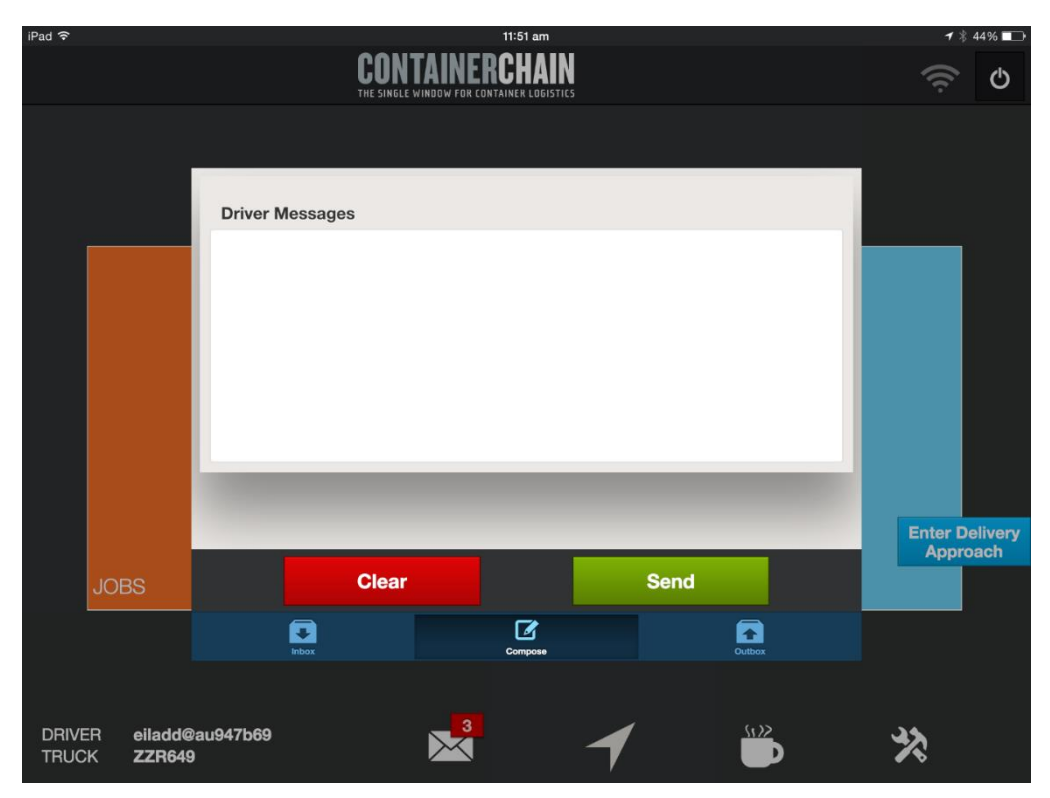

CONTAINERCHAIN

# Tap in blank field under 'Driver Messages' and type message

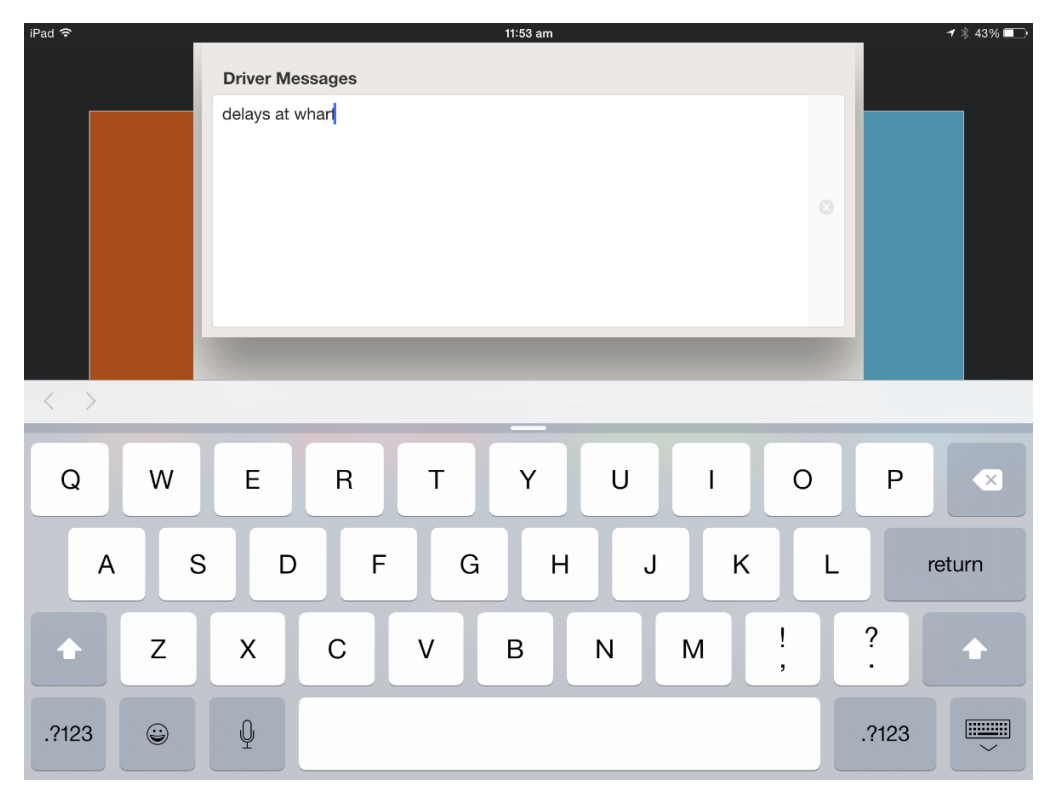

Tap send

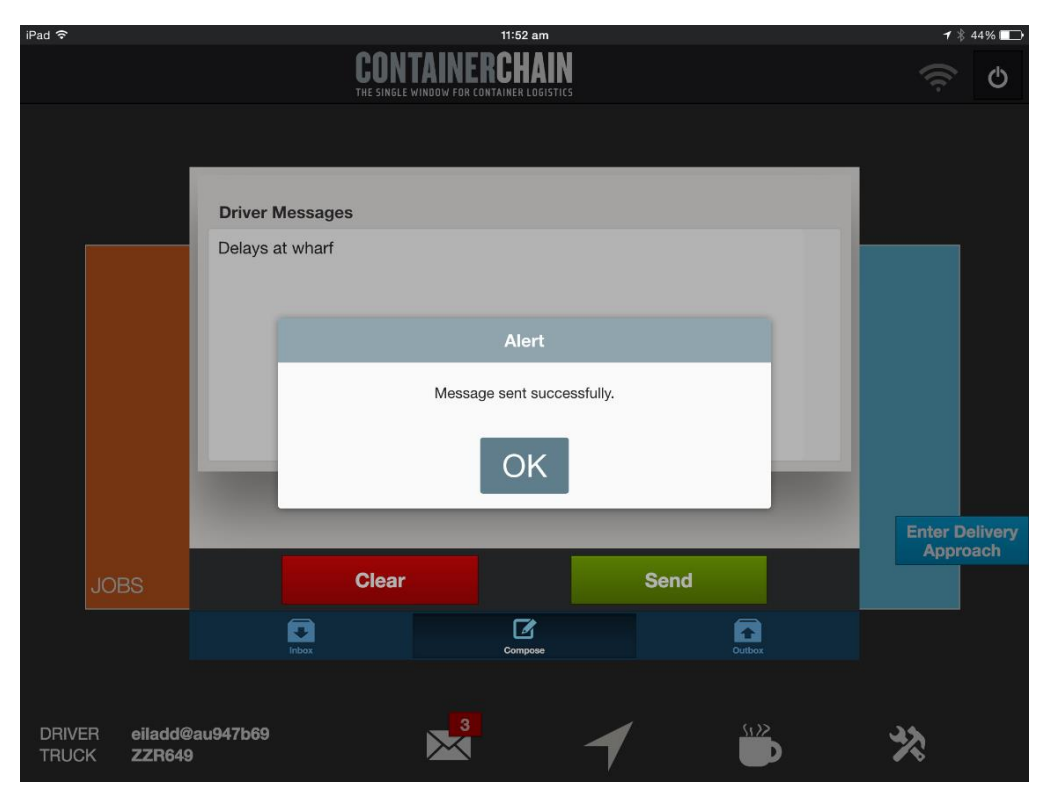

#### Outbox displays list of messages sent by the driver

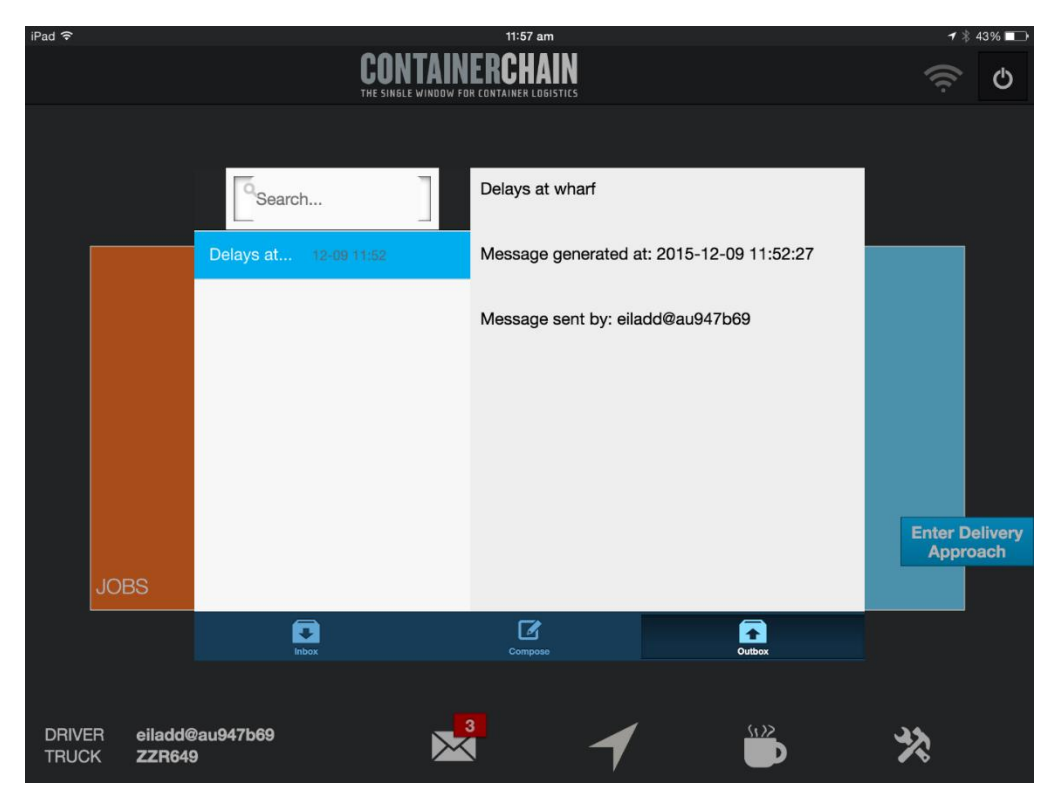

Then tap anywhere outside the message field to return to home screen

# **GPS** Location

GPS Location will display the truck's location, as well as traffic conditions. Eg Red lines indicates traffic is heavy in this area.

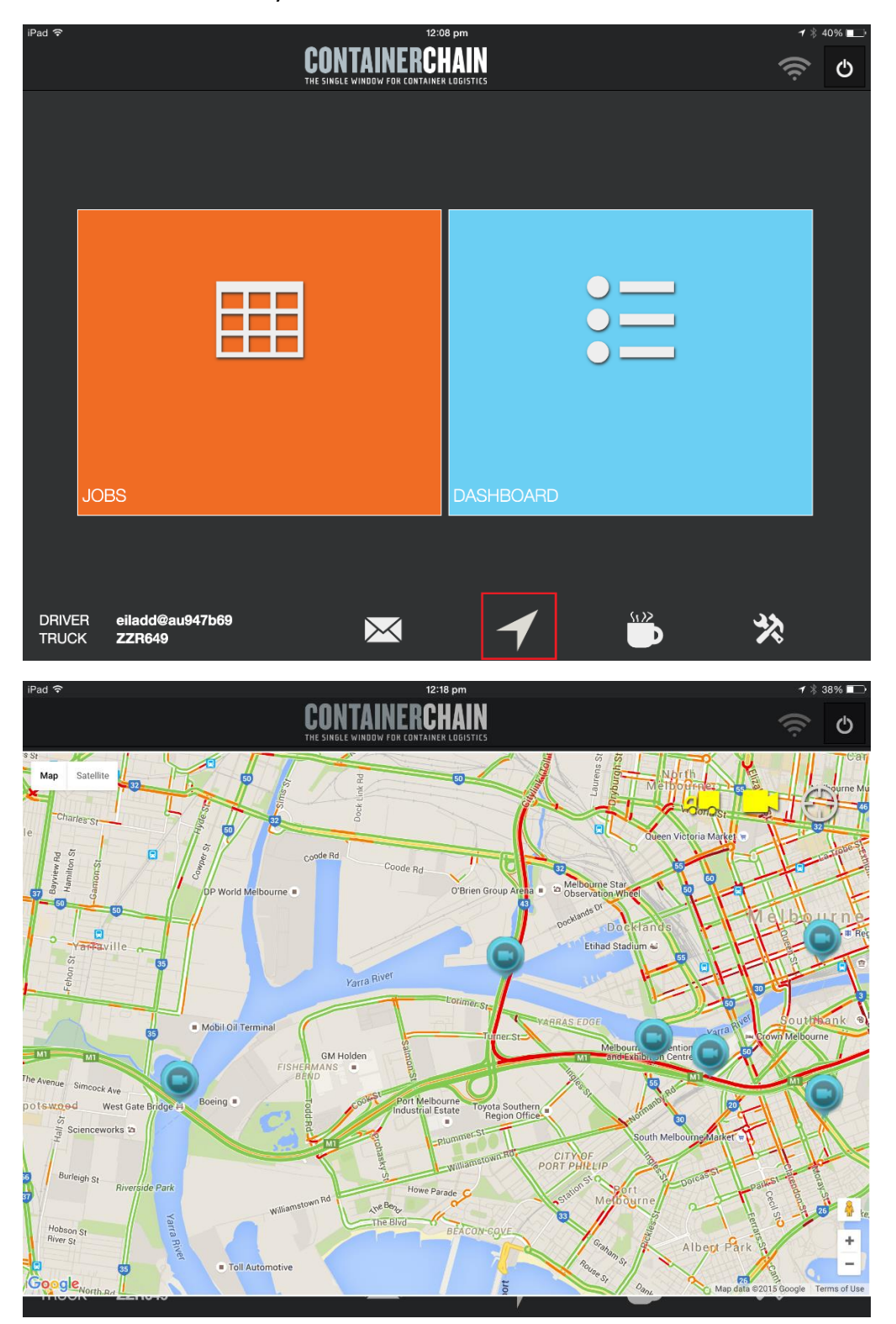

**CONTAINERCHAIN** 

#### The driver will also have access to any available traffic cameras

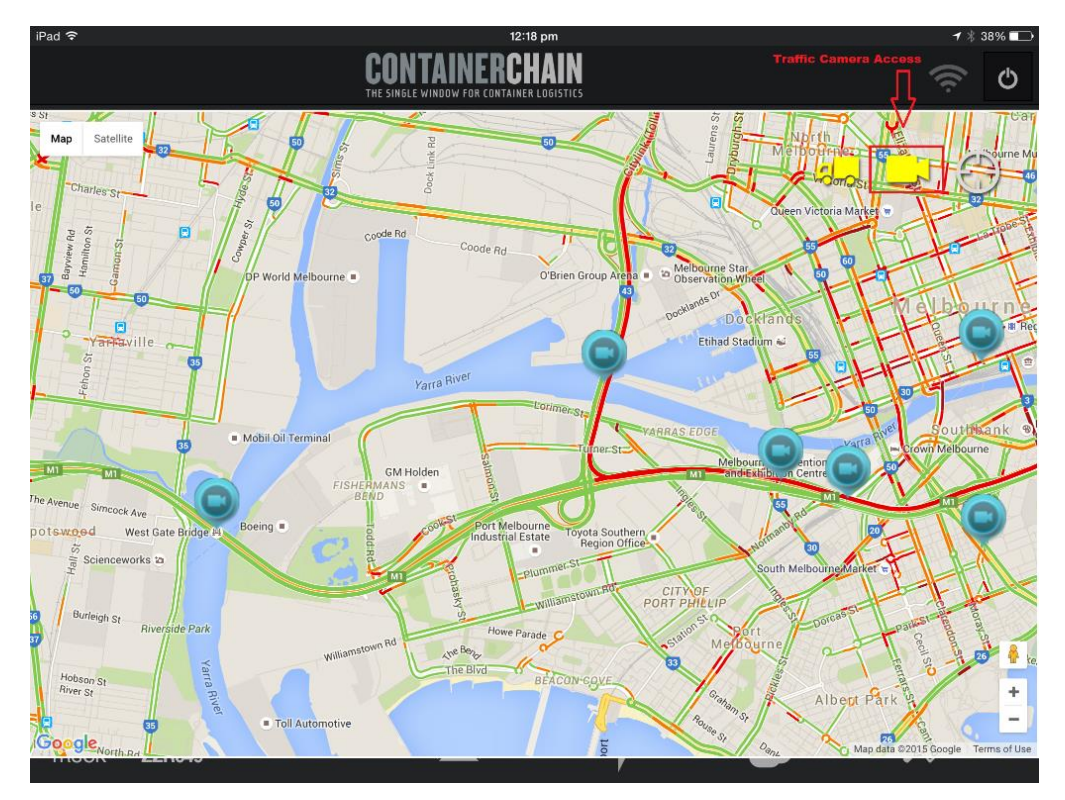

#### Breaks

#### This allows the driver to record breaks taken

| iPad 🗢                 | 12:0                                                | 08 pm     |      | <b>∜</b> ∦ 40% | 6 💶 |
|------------------------|-----------------------------------------------------|-----------|------|----------------|-----|
|                        | <b>CUNIAINEKC</b><br>The single window for containe | LOGISTICS |      | ((î;           | Ф   |
|                        |                                                     |           |      |                |     |
|                        |                                                     |           |      |                |     |
|                        |                                                     |           |      |                |     |
|                        |                                                     |           |      |                |     |
|                        |                                                     |           |      |                |     |
|                        |                                                     |           |      |                |     |
|                        |                                                     |           |      |                |     |
|                        |                                                     |           |      |                |     |
|                        | -                                                   |           |      |                |     |
|                        |                                                     |           |      |                |     |
|                        |                                                     |           |      |                |     |
|                        |                                                     |           |      |                |     |
| JOBS                   |                                                     | DASHBOARD |      |                |     |
|                        |                                                     |           |      |                |     |
|                        |                                                     |           |      |                |     |
| DRIVER eiladd@au947b69 |                                                     |           | Si X | 34             |     |
| TRUCK ZZR649           | $\sim$                                              | 1         |      | ×              |     |

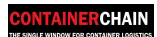

#### Tap on the 'Coffee Cup' icon and choose the relevant break

| iPad 🗢                         |         |                   | 12:29 p      | m      |   |   | 7 🕴 369 | % 🕞 |
|--------------------------------|---------|-------------------|--------------|--------|---|---|---------|-----|
|                                |         | CON<br>THE SINGLE | TAINERCHA    |        |   |   | (îr     | Ф   |
|                                |         |                   |              |        |   |   |         |     |
|                                |         |                   |              |        |   |   |         |     |
|                                |         |                   |              |        |   |   |         |     |
|                                |         |                   | Brea         |        | × |   |         |     |
|                                |         |                   | 12           | :29:30 |   |   |         |     |
|                                |         |                   | Mea          | ıl     |   |   |         |     |
|                                | 1       |                   |              |        |   |   |         |     |
|                                |         |                   | Fatig        | ue     |   |   |         |     |
|                                |         |                   |              | _      |   |   |         |     |
| 1000                           |         |                   | Othe         | rs     |   |   |         |     |
| JOBS                           |         |                   |              |        |   | _ |         |     |
|                                |         |                   |              |        |   |   |         |     |
|                                |         |                   |              |        |   |   |         |     |
| DRIVER eiladd@<br>TRUCK ZZR649 | au947b6 | 9                 | $\mathbf{X}$ | 1      |   |   | *       |     |

# Tap 'Break' to start the time

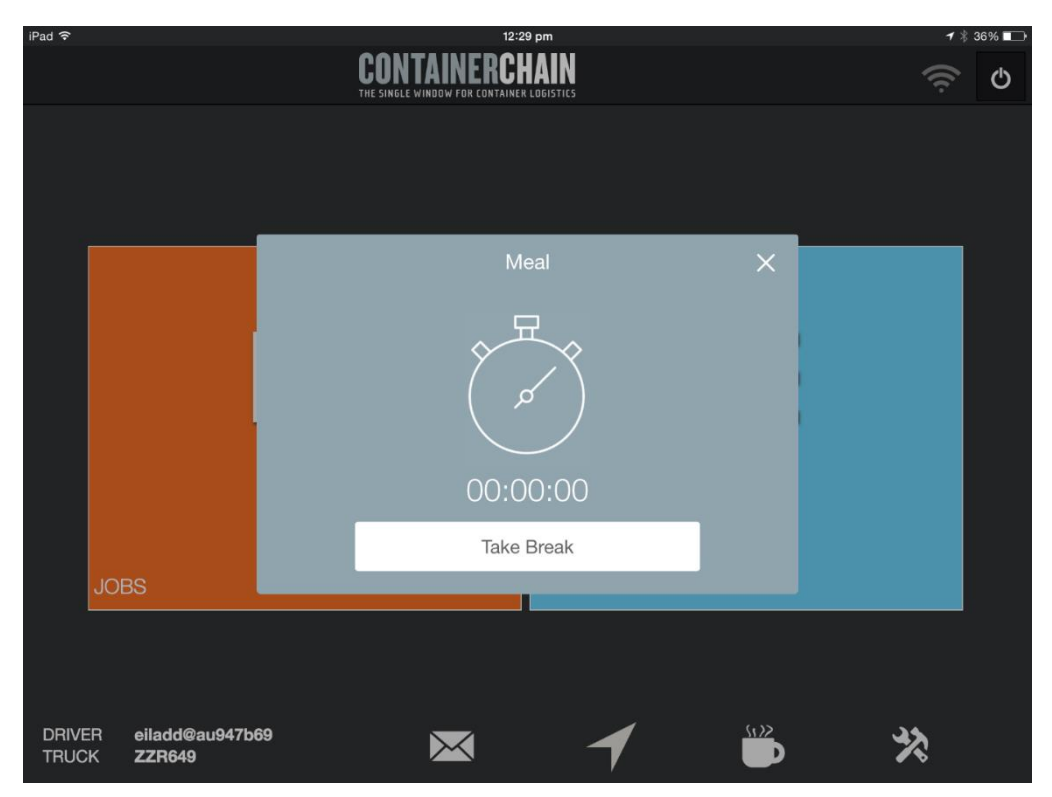

Tap 'End Break' to finish the break period

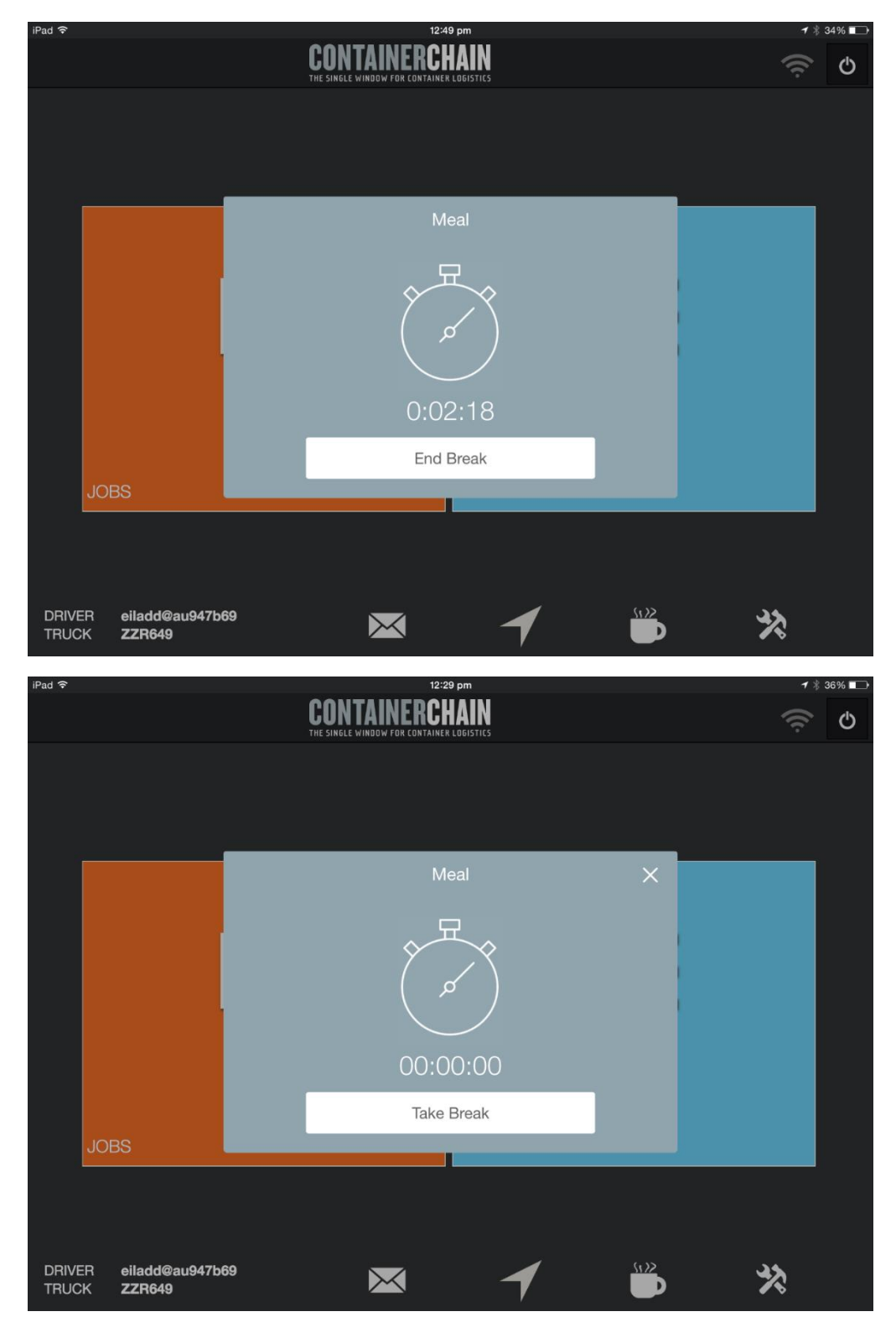

# Pending Tab

When a Fleet Controller allocates a driver to a movement they despatch the job to the driver. An audio and visual prompt will display:

| ••••• Telstra 4   | G      |                                                             | 12:26 pm      |      |                         |            | 6 🕇 8                        | 7% 💷 |
|-------------------|--------|-------------------------------------------------------------|---------------|------|-------------------------|------------|------------------------------|------|
| A                 |        | CONTAINERCHAIN<br>The single window for container logistics |               |      |                         |            |                              | ((ŗ. |
|                   |        | PENDING                                                     | ACCEPTE       | Đ    | COMP                    | LETED      |                              |      |
| Container<br>Type | Leg    | Mov Remarks                                                 | Container No. | Туре | Gross<br>Weight<br>(kg) | Cargo Type | Collect From                 | ſ    |
| DROP              | MT-UNK |                                                             |               | 22G1 |                         |            | PORT MELBOURNE<br>CONTAINERS | [    |
|                   |        |                                                             | Alert         |      |                         |            |                              |      |
|                   |        |                                                             | New job recei | ved. |                         |            |                              |      |
|                   |        |                                                             | OK            |      |                         |            |                              |      |
|                   |        |                                                             |               |      |                         |            |                              |      |
|                   |        |                                                             |               |      |                         |            |                              |      |
|                   |        | ×                                                           |               |      | -                       |            |                              |      |
|                   |        | Reject                                                      |               |      | Acce                    | pt         |                              |      |

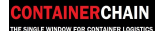

#### Viewing Job Details

To view the details of the job you've received, press the relevant line and hold for a couple of seconds. Full job details will appear in a pop up screen.

| iPad 🗢            |       |               |                                | 1:53 pm            | <del>1</del> * 7                            | 7% 🔲        |
|-------------------|-------|---------------|--------------------------------|--------------------|---------------------------------------------|-------------|
| A                 |       |               | CONTAIN<br>THE SINGLE WINDOW F | IERCHAIN           |                                             | (îr         |
|                   |       | Leg           | CT-CU                          | Mov Remarks        |                                             |             |
| Container<br>Type | Leg   | Container No. | ANLU1234569                    | Wharf Timeslot No. | 12MOWRQ                                     |             |
| WAITJOB           | ст-сі | Туре          | 22G0                           | Wharf Timeslot     | 08/12 13:49-13:49                           |             |
|                   |       | Seal No.      | 11                             | Pickup Noti Time   |                                             |             |
| WAITJOB           | CT-CL | Gross Weight  | 15000                          | Pickup Noti No.    |                                             |             |
|                   |       | Tare Weight   | 2570                           | Dehire Noti Time   |                                             |             |
|                   |       | Cargo Type    | GEN                            | Dehire Noti No.    |                                             |             |
|                   |       | Door Position |                                | Pickup             | DP WORLD WEST SWANSON                       |             |
|                   |       | Customer      | Eileen Freight Forwarder       | Pickup Address     | Mackenzie Rd, West Melbourne, Victoria 3003 |             |
|                   |       | Vessel/Voyage | TBA - LIVE                     | Required Datetime  | 08/12 13:49-13:49                           |             |
|                   |       | EIDO PIN      |                                | Delivery           | MY CHEMIST DISTRIBUTION CENTRE              |             |
|                   |       | Release No.   |                                | Delivery Address   | 37-55 Fillo Dr, Somerton, Victoria 3062     | ivery<br>ch |
|                   |       | Cont Remarks  |                                | Required Datetime  |                                             |             |
|                   |       |               | *<br>Reject                    |                    | Accept                                      |             |

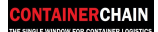

#### Accepting a Job

To accept a job, highlight the line you wish to accept by tapping on that line. Then press the 'Accept' button. A prompt will appear and ask if you are sure you want to accept & start selected jobs, Press 'Yes' to continue.

| iPad 중            |         |               | <b>1</b> * (                                                | 64% 💶               |                         |            |                              |  |
|-------------------|---------|---------------|-------------------------------------------------------------|---------------------|-------------------------|------------|------------------------------|--|
| A                 |         | CO<br>THE SIN | CONTAINERCHAIN<br>The single window for container logistics |                     |                         |            |                              |  |
|                   |         | PENDING       | PENDING ACCEPTED COM                                        |                     | СОМР                    | LETED      |                              |  |
| Container<br>Type | Leg     | Mov Remarks   | Container No.                                               | Туре                | Gross<br>Weight<br>(kg) | Cargo Type | Collect From                 |  |
| DROP              | мт-үр 🥝 |               | 343434                                                      | 22P3                | 3333                    | GEN        | ALLIED CONTAINER<br>SERVICES |  |
|                   |         | Are you su    | Confirmati                                                  | on<br>& start selee | cted jobs?              |            |                              |  |
|                   |         |               | No                                                          | Yes                 |                         |            |                              |  |
|                   |         |               |                                                             |                     |                         |            |                              |  |
|                   |         |               |                                                             |                     |                         |            |                              |  |
|                   |         | Reject        |                                                             |                     | Accep                   | ot         |                              |  |

# Accepting multiple jobs

To accept multiple jobs, highlight multiple lines you wish to accept by tapping on those lines. Then to press the 'Accept' button. A prompt will appear and ask if you are sure you want to accept & start selected jobs, Press 'Yes' to continue.

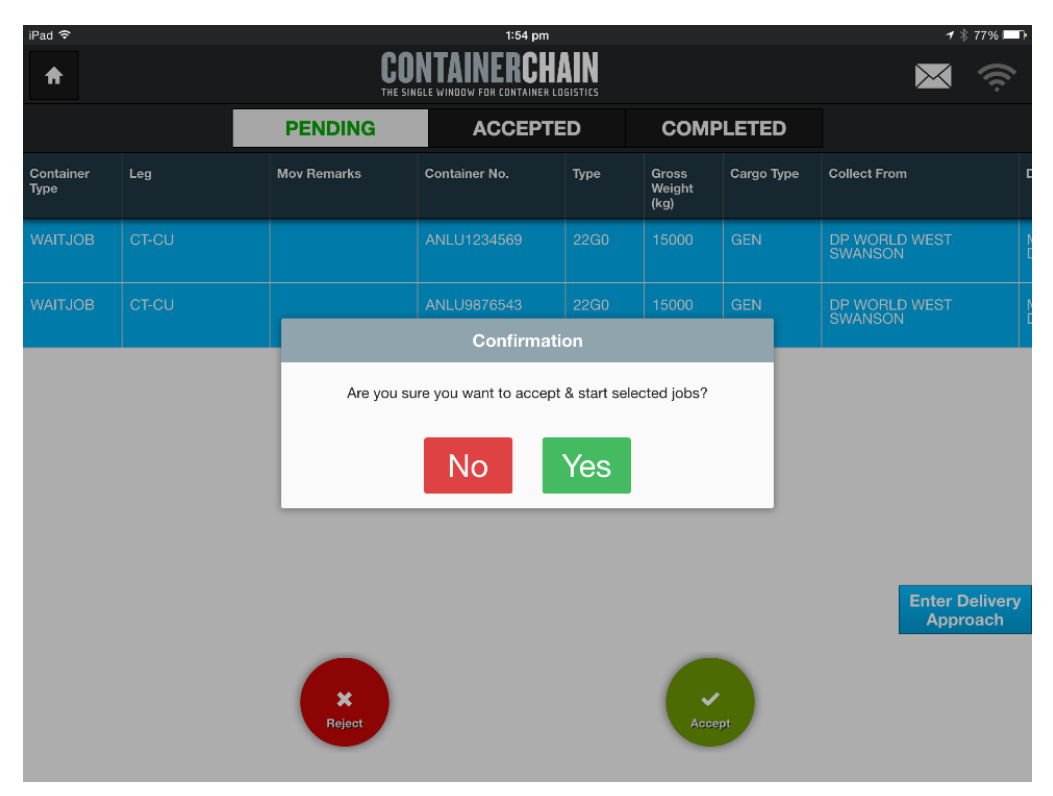

NB – You should only accept the job you are physically about to do

#### **Rejecting Jobs**

To reject a job, highlight the lines you wish to reject by tapping on the line. Then proceed to press the 'Reject' button. A prompt will appear and ask if you are sure you want to reject this job, Press 'Yes' to continue.

| iPad 🗢            |       |                      | 1:57 pm                |               |                         |            | <b>≁</b> 🕴 76% 🔲 ि         |
|-------------------|-------|----------------------|------------------------|---------------|-------------------------|------------|----------------------------|
| A                 |       | <b>CO</b><br>The sin | NTAINERCH              |               | × 🤅                     |            |                            |
|                   |       | PENDING              | ACCEPTED COMPLETED     |               |                         |            |                            |
| Container<br>Type | Leg   | Mov Remarks          | Container No.          | Туре          | Gross<br>Weight<br>(kg) | Cargo Type | Collect From               |
| WAITJOB           | CT-CU |                      | ANLU1234569            | 22G0          | 15000                   | GEN        | DP WORLD WEST SWANSON      |
| WAITJOB           |       |                      | ANLU9876543            | 22G0          | 15000                   | GEN        | DP WORLD WEST              |
|                   |       |                      | Confirmat              | tion          |                         | _          |                            |
|                   |       | Are                  | e you sure you want to | o reject this | job?                    |            |                            |
|                   |       |                      | No                     | Yes           |                         |            |                            |
|                   |       |                      |                        |               |                         |            |                            |
|                   |       |                      |                        |               |                         |            | Enter Delivery<br>Approach |
|                   |       |                      |                        |               |                         |            |                            |
|                   |       | Reject               |                        |               | Acce                    | pt         |                            |
|                   |       |                      |                        |               |                         |            |                            |

NB You can reject a job at any stage prior to completing the job

# Accepted Job Job Details

After accepting a job, the job will now appear in the 'Accepted' tab of the app.

The status tag will begin as 'Started'.

#### NB: This status will continue to update to show current status of the container

| iPad ᅙ                                                                             |                                                                                                    | 2:16 pm                               |                                              | 🕇 🖇 72% 💶 🕨              |
|------------------------------------------------------------------------------------|----------------------------------------------------------------------------------------------------|---------------------------------------|----------------------------------------------|--------------------------|
| A                                                                                  | <b>CON</b><br>The single                                                                                                    | E WINDOW FOR CONTAINER LOGISTICS      |                                              | × 🤅                      |
|                                                                                    | PENDING                                                                                                    | ACCEPTED                              | COMPLETED                                    |                          |
| Cont Info:<br>Job Type:                                                            | ANLU1234569 / 22G0<br>WAITJOB                                                                                                    | Weight(kg):<br>Cargo Type:            | 15000 <sup>Tare(kg):</sup> 25<br>GEN         | 70<br>Attachments:       |
| Origin:<br>STATUS                                                                  | DP WORLD WEST SW/<br>(Started<br>Mackenzie Rd, West Melbourne,<br>3003                                                                                                    | ANSON Dest:<br>Victoria               | MY CHEMIST<br>CENTRE<br>37-55 Fillo Dr, Some | DISTRIBUTION             |
| Vessel:<br>Slot Info.:<br>EIDO:<br>Del Req:<br>Door Position:<br>Movement Instruct | TBA - LIVE / TBALIVE<br>12MOWRQ   08/12 13:4                                                                                                    | Release No.:<br>I9-13:49 Container Re | marks:                                       |                          |
| Reject                                                                             | - Contraction of the second second se | Arrive Staping                        | Pickop EIR                                   | Enter Pickup<br>Approach |

#### Attachments

Any documents attached to the order will be available to view by clicking the  $\bigcirc$  Icon

| iPad 후                                                                           | CON                                                                 | 2:16 pm<br>TAINERCHAIN<br>E WINDOW FOR CONTAINER LOGISTICS |                                              | <b>1</b> % 72% <b>■</b><br>→ |
|----------------------------------------------------------------------------------|---------------------------------------------------------------------|------------------------------------------------------------|----------------------------------------------|------------------------------|
|                                                                                  | PENDING                                                             | ACCEPTED                                                   | COMPLETED                                    |                              |
| Cont Info:<br>Job Type:                                                          | ANLU1234569 / 22G0<br>WAITJOB                                       | Weight(kg):<br>Cargo Type:                                 | 15000 <sup>Tare(kg):</sup> 25<br>GEN         | Attachments:                 |
| Origin:                                                                          | DP WORLD WEST SW<br>Started<br>Mackenzie Rd, West Melbourne<br>3003 | ANSON Dest:<br>, Victoria                                  | MY CHEMIST<br>CENTRE<br>37-55 Fillo Dr, Some | DISTRIBUTION                 |
| Vessel:<br>Slot Info.:<br>EIDO:<br>Del Req:<br>Door Position:<br>Movement Instru | TBA - LIVE / TBALIVE<br>12MOWRQ   08/12 13:4                        | Release No.:<br>19-13:49 <sup>Container Rel</sup>          | marks:                                       |                              |
| <b>X</b><br>Reject                                                               |                                                                     | Arrive Staging                                             | Pickup ER                                    | Enter Pickup<br>Approach     |

Attachments will display in a grid view, then simply click on the appropriate line to view full document. Tap anywhere outside the document box to return to job.

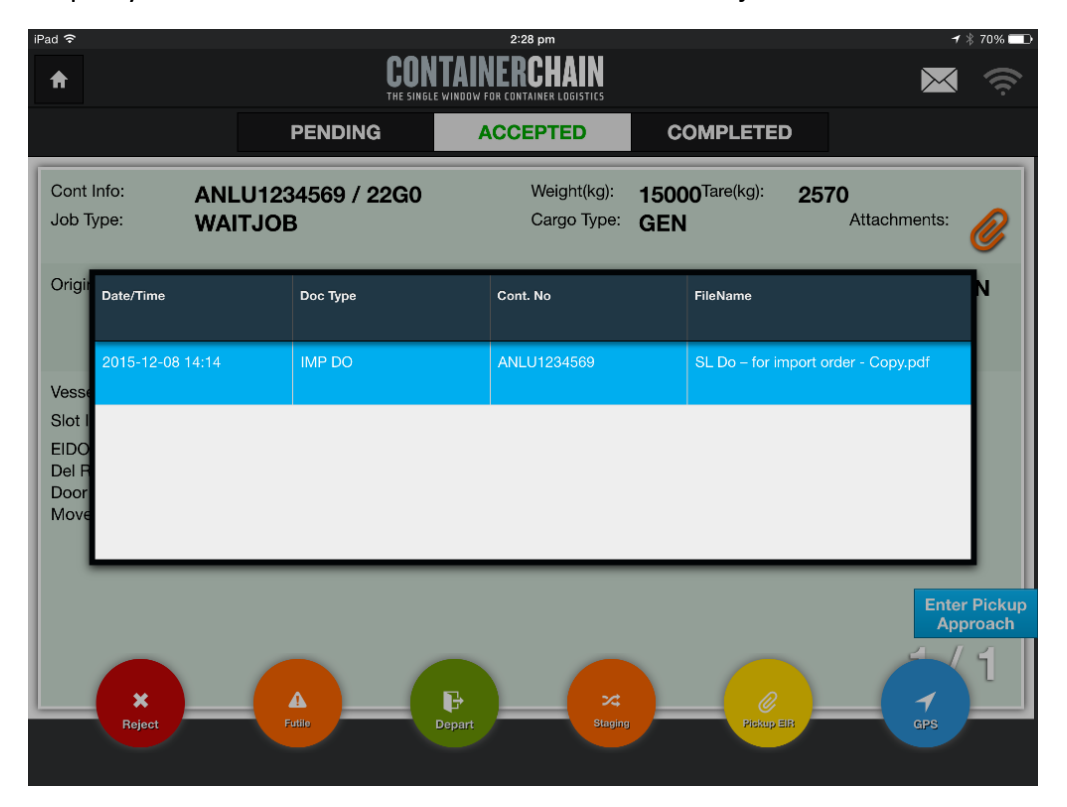

| one                                                                                                    | 5                                                                                                    | SL Do                                                                                       | – fo                                                                | r impo                                                                                                    | ort orde                                                                                                    | er - C                                                                                                    | Copy                                                                                   |                                                     |                                                        |                     |                | Ē |
|----------------------------------------------------------------------------------------------------|----------------------------------------------------------------------------------------------------|---------------------------------------------------------------------------------------------|---------------------------------------------------------------------|----------------------------------------------------------------------------------------------------|----------------------------------------------------------------------------------------------------|----------------------------------------------------------------------------------------------------|----------------------------------------------------------------------------------------|-----------------------------------------------------|--------------------------------------------------------|---------------------|----------------|---|
| ARB.                                                                                                    | MISC BERHAD                                                                                                    |                                                                                             |                                                                     |                                                                                                    |                                                                                                    | s                                                                                                    | JITE 40 ALBER                                                                          | RT SQUAI                                            | RE, 37 - 39<br>PHONE<br>FAX                            | ALBERT<br>(03) 9862 | ROAD<br>2 6000 | L |
| MPORT DELI<br>EQUIPMENT I                                                                                                    | VERY ORDER &<br>LOAN AGREEMENT                                                                                                    |                                                                                             |                                                                     |                                                                                                    |                                                                                                    | PIN:                                                                                                    | FHG6L76                                                                                | SVJE3V                                              |                                                        | ()                  |                |   |
| Ocean Bill of Lading :<br>Yoyage No :                                                                                                    | MISCSHA000213133<br>067                                                                                                    | Vess<br>Lloy                                                                                | iel :<br>d No :                                                     | Kota Lagu<br>9322308                                                                                                    |                                                                                                    | 1                                                                                                    | Est. Arrival Date<br>Arrival Port :<br>Load Port :                                     | : 26-Se<br>Melbo<br>Shan                            | p-2010<br>ume<br>phai                                  |                     |                |   |
| Container No:<br>Container Type:<br>40ft:<br>Reefer:<br>Cargo Type:<br>Package Type:<br>Gross Weight:<br>Tare Weight:<br>Volume:<br>Hazardous:<br>Perishable;<br>OutOfGauge:                                                                                                    | PCIU3877734<br>20' General container with venti<br>PCL<br>PE<br>6,224,0000 KG<br>2,220,0000 LB                                                                                                    | ation hc 3                                                                                  | Goods D<br>SHIPPERT<br>PANELFRI<br>MELBOUR<br>ALBERT S<br>5000F-613 | escription:<br>5 LOAD COL<br>EIGHT PREF<br>INE AGENT:<br>IQUARE 37-3<br>I- 9867 6167                                                                                              | INT AND SEAL<br>ONDITIONAL ON<br>MISC AGENCIE<br>I9 ALBERT ROJ                                                                                                    | ED1X20GP<br>E (20GP)<br>ES (AUSTR<br>AD MELIEC                                                                                                    | P CONTAINER STC<br>CONTAINER ONLY<br>OLLIA) PTY/LTD. (1)<br>JURNE, VICTORIA :          | S-13PALLET<br>MESMEL10<br>4EAD OFFIC<br>1004, AUSTI | SSOLAR<br>36000835MIS<br>E ISUTE 40,<br>AALIA. T/513 - | C<br>9962           |                |   |
|                                                                                                    |                                                                                                    |                                                                                             | M142235                                                             | 5                                                                                                    |                                                                                                    |                                                                                                    |                                                                                        |                                                     |                                                        |                     |                |   |
| greement<br>AERO SOLAR<br>.EVEL 18,499 ST KILD.                                                                                                    | ting party for equipment loan                                                                                                    |                                                                                             |                                                                     | Good                                                                                                    | I <mark>s Available</mark><br>IICK, VI, EAS                                                                                                    | at Term<br>T SWANS                                                                                                    | inal :<br>SON                                                                          |                                                     |                                                        |                     | ]              |   |
| reconstruction of the second of the second of the second of the second of the second of the second of the second of the second of the second of the second of the second second s                                                                                                    | ting party for equipment loan<br>A. MELBOURNE VIC 3004<br>STRALIA) PTY LTD AS AGENT:<br>mentioned cargo to the consignee is<br>yoften. "This Delivery Order is issue<br>nsicopy attached). Storage & detenti<br>on all undelivered cargo and detain<br>riger than the free time in accordance                                                                                                    | S<br>1<br>d subject<br>ion<br>ed<br>e with the                                              |                                                                     | Good<br>PATE<br>Signatur<br>Date of                                                                                                    | Is Available<br>BICK, VI. EAS<br>ne of Issuing C<br>Issue                                                                                                    | at Term<br>T SWANS                                                                                                    | inal :<br>SON                                                                          |                                                     |                                                        | STAMP               |                |   |
| Approvement of the second second seco                                                                                                    | ting party for equipment loan<br>A. MELBOURNE VIC 3004<br>STRALLA PTY LTD AS ACENT<br>mentioned cargo to the consignee is<br>y Order. This Delivery Order is issue<br>raccore statunder. Storage & delow to<br>the constraints of the consignee in<br>the constraints of the consignee in<br>the constraints of the constraints of the<br>status of the constraints of the constraints<br>of the constraints of the constraints<br>of the constraints of the constraints<br>of the constraints of the constraints<br>of the constraints of the constraints<br>of the constraints of the constraints<br>of the constraints of the constraints<br>of the constraints of the constraints<br>of the constraints of the constraints<br>of the constraints of the constraints<br>of the constraints of the constraints<br>of the constraints of the constraints<br>of the constraints of the constraints<br>of the constraints of the constraints<br>of the constraints<br>o | S<br>1<br>d subject<br>ion<br>ed<br>e with the                                              |                                                                     | Good<br>PATF<br>Signatu<br>Date of                                                                                                    | Is Available<br>BICK, VI, EAS<br>The of Issuing C<br>Issue                                                                                                    | at Term<br>T SWANS                                                                                                    | inal :<br>SON                                                                          |                                                     |                                                        | STAMP               | ]              |   |
| AERO SOLAR<br>AERO SOLAR<br>LEVEL 18.499 ST KILD.<br><b>IISC AGENCIES (AU</b><br><b>IISC AGENCIES (AU</b><br><b>IIS</b> | ting party for equipment loan A. MELBOURNE VIC 3004 STRALIA) PTY LTD AS ACENT metricined cargo to the consigned to the consigned to the consigned of the second of the second of the sec                                                                                                    | S<br>d subject<br>ion<br>ed<br>e with the<br>d<br>n<br>act unless                           |                                                                     | Good<br>PATF<br>Signatu<br>Date of<br>Con<br>Refe                                                                                                    | Is Available<br>RCK, VI, EAS<br>re of Issuing C<br>Issue<br>Ile Registration<br>Tainer/Seal rear<br>or to Damage                                                                                                    | at Term<br>T SWANS<br>Officer<br>on :<br>ceived Da<br>Report N                                                                                                    | inal :<br>SON<br>                                                                      |                                                     |                                                        | STAMP               |                |   |
| ornsigner a Contrat<br>greement<br>HRO SOLAR<br>EVEN 16.499 ST KILD<br>HISC AGENCIES (AU<br>HISC AGENCIES (AU<br>History) and the above<br>change will be accesse<br>ontainer(s) remaining to<br>pplicable transfer Company :<br>Acknowledgement of the<br>constitute Prima Facility<br>Transport Company :<br>Acknowledgement of the<br>constitute Prima Facility<br>the other part has been<br>Signature of Driver<br>Date                                                                                                    | ting party for equipment loan  ALLEDURNE VIC 3004  ETRALIAN PTY LTD AS AGENT mentioned cargo to the consignet  Torten the darge to the consignet  Torten the darge of the consignet  Torten the darge of the consignet  Torten the                                                                                                    | S<br>n d subject<br>ion<br>ed<br>e with the<br>d<br>n<br>act unless                         |                                                                     | Good<br>PATF<br>Signatu<br>Date of<br>Con<br>Refe                                                                                                    | Is Available<br>BCK, VI, EAS<br>Re of Issuing C<br>Issue<br>Issue<br>Issue<br>Issue<br>Issue<br>Issue<br>Issue                                                                                                    | at Term<br>T SWANS<br>Officer<br>on :<br>ceived Da<br>Report N                                                                                                    | inal :                                                                                 |                                                     |                                                        | STAMP               |                |   |
| personal activity of the activity of the activ                                                                                                    | ting party for equipment loan A. MELDOURNE V/C 3004 STRALIA) PTY LTD AS ACENT metricosed cargo to the consigned to the consigned to the consig                                                                                                    | S<br>1 d subject<br>ion<br>ed<br>e with the<br>m<br>act unless                              |                                                                     | Good<br>PATF<br>Signatu<br>Date of<br>Vehic<br>Sign<br>Refe<br>Sign<br>Date                                                                                                    | Is Available<br>BCK, VI, EAS<br>BCK, VI, EAS<br>Issue<br>Issue<br>Iss | at Term<br>T SWANS<br>Officer<br>on :<br>ceived Da<br>Report N                                                                                                    | inal :                                                                                 |                                                     |                                                        | STAMP               |                |   |
| ARROY SOLAR<br>ARROY SOLAR<br>LEVEL 18.409 ST KILD<br>ARROY SOLAR<br>LEVEL 18.409 ST KILD<br>HEAST GAVING THE ADAVA<br>SCHART SOLAR SOLAR<br>HEAST GAVING THE ADAVA<br>NET AND A SOLAR SOLAR<br>Participation of the Deliver<br>Date of Englishing Ford<br>Date Solar Solar Solar<br>Packs Port Services<br>55-80 Coode Road, W                                                                                                    | ting party for equipment loan A. MELBOURNE VIC 3004 STRALIA) PTY LTD AS AGENT Imentioned cargo to the consigned to the consigned to the consig                                                                                                    | S<br>1<br>1<br>3<br>4<br>4<br>1<br>1<br>1<br>1<br>1<br>1<br>1<br>1<br>1<br>1<br>1<br>1<br>1 |                                                                     | Signatuu<br>Date of<br>Vehic<br>Sign<br>Date<br>Sign<br>Date<br>Date<br>Con<br>Refe<br>Sign<br>Date<br>Date<br>Con<br>Refe<br>Refe<br>Refe<br>Refe<br>Refe<br>Refe<br>Refe<br>Ref | Is Available<br>Is CK, VI, EAS<br>Is a constrained<br>Is a constrained                                                                                                    | at Term<br>T SWANS<br>Officer<br>eived Da<br>Report N<br>er                                                                                                    | inal :<br>SON<br>maged.<br>Time<br>of the owner subji<br>d accessories (if<br>Re<br>Si | ect to the c<br>any) spectrum<br>stum Time          | onditions (cc                                          | STAMP<br>           |                |   |
| ARRONG CARA<br>ARRONG CARA<br>ARRONG CARA<br>ARRONG CARA<br>ARRONG CARA<br>MEC AGENCIES A CARA<br>MEC AGENCIES A CARA<br>MEC AGENCIES A CARA<br>MED AGENCIES A CARA<br>MED AGENCIES A CARA<br>MED AGENCIES A CARA<br>MED AGENCIES A CARA<br>MEDIA CONTRACT<br>MEDIA CONTRACT<br>MEDIA CONT                                                                                                    | ting party for equipment loan A. MELDOURNE VIC 3004 STRALLA) PTY LTD AS AGENT mentioned cargo to the consigner intercory attached, Storage & determination reactions attached, Storage & determination reactions attached, Storage & determination reaction of the above container sha bee outline that the container has bee outline that the container has bee outline that                                                                                                    | S<br>s<br>d subject<br>ion<br>ed<br>ed<br>e with the<br>dt<br>n<br>act unless               |                                                                     | Good<br>PATF<br>Signatur<br>Date of<br>Con<br>Refe<br>Sign<br>Date<br>Date<br>Date<br>Date<br>Date<br>Date<br>Date<br>Date                                                        | Is Available<br>BCK, VI, EAS<br>BCK, VI, EAS<br>BCK, VI, EAS<br>Issue<br>Issue<br>Is    | at Term<br>T SWANS<br>Officer<br>enved Da<br>Report N<br>er<br>enved Da<br>Report N<br>enved Da<br>Report N<br>enved Served Served | inal :                                                                                 | ect to the c<br>any) spected<br>future<br>(RECEIVE  | onditions (cc<br>led above.                            | STAMP<br>           |                |   |

# Arriving at Origin Location

When the driver crosses the Geo Fence at the Origin, the app will automatically arrive at that location. The 'Arrive' pop up will disappear after 2 minutes if driver does not click OK

| iPad 🗢                                                                          |                           | 2:45 pm                          |                                      | <del>-1</del> ≱ 67% <b>=</b> _} |
|---------------------------------------------------------------------------------|---------------------------|----------------------------------|--------------------------------------|---------------------------------|
| A                                                                               | CON<br>THE SINGL          | E WINDOW FOR CONTAINER LOGISTICS |                                      | × (                             |
|                                                                                 | PENDING                   | ACCEPTED                         | COMPLETED                            |                                 |
| Cont Info: ANI<br>Job Type: WA                                                  | LU9876543 / 22G0<br>ITJOB | Weight(kg):<br>Cargo Type:       | 15000 <sup>Tare(kg):</sup> 25<br>GEN | 570<br>Attachments:             |
| Origin: DP                                                                      | Arrived at DP WO          | RLD WEST SWANSON                 | ST                                   |                                 |
| 3003<br>Vessel: TBA                                                             | A -                       | 14:45                            | om                                   | erton, Victoria 3062            |
| Slot Info.: 12N<br>EIDO:<br>Del Req:<br>Door Position:<br>Movement Instruction: | A23                       | ок                               |                                      |                                 |
|                                                                                 |                           |                                  |                                      | Enter Pickup<br>Approach        |
| Rejoct                                                                          | Folie                     | Confirm                          | Pickup EIR                           | 2                               |

#### Confirm Container

The driver then needs to confirm the container they have been requested to pick up is the container being loaded. A reminder message will appear until the container has been confirmed. Tap OK

| iPad 🗢                                                                                         |                           | 2:25 pm                    |                                      | <b>1</b> ∦ 71% <b>□</b> - |
|------------------------------------------------------------------------------------------------|---------------------------|----------------------------|--------------------------------------|---------------------------|
| <b>†</b>                                                                                       |                           | TAINERCHAIN                |                                      | × 🤅                       |
|                                                                                                | PENDING                   | ACCEPTED                   | COMPLETED                            |                           |
| Cont Info: ANI<br>Job Type: WA                                                                 | LU1234569 / 22G0<br>ITJOB | Weight(kg):<br>Cargo Type: | 15000 <sup>Tare(kg):</sup> 25<br>GEN | 770<br>Attachments:       |
| Origin: DP<br>ARRIVI<br>Mack<br>3003                                                           | WORLD WEST SWA            | ANSON Dest:                | MY CHEMIST<br>CENTRE<br>Some         | DISTRIBUTION              |
| Vessel: TBA<br>Slot Info.: 12M<br>EIDO:<br>Del Req:<br>Door Position:<br>Movement Instruction: | A - LIY<br>NOWF           | Please confirm container.  |                                      |                           |
| *<br>Reject                                                                                    | Futle                     | Staping                    | Pickup ER                            | Enter Pickup<br>Approach  |

Select 'Add Container' to migrate the container number to the bottom grid, and then press 'Done'. This affectively confirms the container that you are about to load is the correct container number on the job.

| NB: If multiple containers are being collected at the same time, tap the drop down icon |
|-----------------------------------------------------------------------------------------|
| next to the container number to add multiple containers at once.                        |

| × (                     |
|-------------------------|
|                         |
| :: 🥑                    |
| rion                    |
| 62                      |
|                         |
|                         |
|                         |
| iter Pickup<br>Approach |
| 1                       |
|                         |

#### Departing Origin Location

When the driver departs the location and crosses the geofence, the app will auto depart him from the location.

| iPad 🗢                                                  |                                       |                     | 2:45 pm                          |                            | 7 🕴 67% 🔲                  |
|---------------------------------------------------------|---------------------------------------|---------------------|----------------------------------|----------------------------|----------------------------|
| A                                                       |                                       | CON                 | E WINDOW FOR CONTAINER LOGISTICS |                            | X (                        |
|                                                         |                                       | PENDING             | ACCEPTED                         | COMPLETED                  |                            |
| Cont Info:<br>Job Type:                                 | ANLU1:<br>WAITJO                      | 234569 / 22G0<br>DB | Weight(kg):<br>Cargo Type:       | 15000 <sup>Tare(kg):</sup> | 2570<br>Attachments:       |
| Origin:                                                 | DP WC<br>DEPARTED<br>Mackenzi<br>3003 | Departed from D     | WORLD WEST SWANSO                | DN                         | T DISTRIBUTION             |
| Vessel:<br>Slot Info.:                                  | TBA - I<br>12MOV                      | Time                | 14:45                            |                            |                            |
| EIDO:<br>Del Req:<br>Door Position:<br>Movement Instruc | ction:                                |                     | ок                               |                            |                            |
| *<br>Reject                                             |                                       | Futile              | Arrive Staging                   | Pickag ER                  | Enter Delivery<br>Approach |

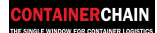

#### Arriving at Destination Location

When the driver arrives at the delivery location, the app will Auto arrive him.

The app will then request a 'Delivery EIR' to be signed. Tap the 'Delivery EIR' icon

| Pad               | 2:           | 54 pm              | <b>-1</b> 🕴 65% 🗖 🗖 |
|-------------------|--------------|--------------------|---------------------|
| . +               | Deliv        | ery EIR            | 2                   |
| ANLU1234569       |              | Accepted           |                     |
| ANLU9876543       |              | Sign on B          |                     |
| Container No.     | ANLU1234569  | Signature          |                     |
| Start Loading     | v            |                    |                     |
| End Loading       | v            |                    |                     |
| Gross Weight (kg) | 15000        |                    |                     |
| Seal No.          | 11           |                    |                     |
| Cargo Type        | GEN          |                    | _                   |
|                   |              | Done               | ry                  |
| Reject F          | Delivery EIR | Staging Pickup EIR | GPS 4               |
|                   |              |                    |                     |

If delivery type is a wait job, then the driver can also enter the 'Start Loading' and 'End Loading' times

| iPad | <del>?</del>  |             | 3:20   | pm        |        | <b>1</b> ∦ 61% 🗖 |
|------|---------------|-------------|--------|-----------|--------|------------------|
|      | ÷             |             | Delive | ry EIR    |        |                  |
|      | ANLU1234569   | 9           |        | Accepted  | CLIENT |                  |
| ŀ    | ANLU9876543   |             |        | Sign on B |        |                  |
| ľ    | Container No. | ANLU1234569 |        | Signature |        |                  |
| ľ    | Start Loading | 15:02       | v      |           |        |                  |
|      | End Loading   | 15:18       |        |           |        |                  |
| C    | ancel         |             |        |           |        | Done             |
|      |               | Hour        |        |           | Minute |                  |
|      |               | 12          |        |           | 15     |                  |
|      |               | 13          |        |           | 16     |                  |
|      |               | 14          |        |           | 17     |                  |
|      |               | 15          |        |           | 18     |                  |
|      |               | 16          |        |           | 19     |                  |
|      |               | 17          |        |           | 20     |                  |
|      |               | 18          |        |           | 21     |                  |

Have the delivery site 'Sign on Glass'.

# NB: If no one is on site, you can use the 'Sign on Behalf Of' option by tapping on the tick box, and the driver can sign their name

In the 'Accepted' area, type the client's name

| iPad | Ŷ           |          |     |           | 3:2   | 25 pm     |         |        |    |       | 🕇 🖇 61% 🔲 🗖 |
|------|-------------|----------|-----|-----------|-------|-----------|---------|--------|----|-------|-------------|
|      | ←           |          |     |           | Deliv | ery El    | R       |        |    |       |             |
|      | ANLU1234569 |          |     |           |       | Ac        | cepted  | CLIENT |    |       | ۵           |
| F    | ANLU9       | 876543   |     |           |       | Si        | gn on B |        |    |       |             |
|      | Conta       | iner No. |     | ANLU12345 | 69    | Signature |         |        |    |       |             |
| ľ    | Start I     | Loading  |     | 15:02     | V     | L         |         |        |    |       |             |
|      | End L       | oading   |     | 15:18     | ▼     |           |         |        |    |       |             |
| <    | >           |          |     |           |       |           |         |        |    |       |             |
|      | Q           | W        | Е   | R         | т     | Y         | U       | Ι      | 0  | Р     |             |
|      | А           | s        | ; [ | D F       | G     | Н         | J       | к      | L  |       | Go          |
|      | •           | Z        | x   | С         | VE    | ;         | Ν       | М      | !, | ?     | •           |
|      | ?123        | ٢        | Q   |           |       |           |         |        |    | .?123 |             |

#### Tap in the field next to Signature, and sign in the box, tap 'Save'

| iPad 🗢           | 3:30 pm             | <b>√</b> ∦ 59% <b>□</b> |
|------------------|---------------------|-------------------------|
| . +              | Delivery EIR        |                         |
| ANLU1234569      | Accepted            | CLIENT                  |
| ANLU9876543      | Sign on B           |                         |
| Container No.    | ANL                 |                         |
| Start Loading    | 15:0                |                         |
| End Loading      | 15:1 CLI INT        |                         |
| Gross Weight (kg | ) 150               |                         |
| Seal No.         | 11                  |                         |
| Cargo Type       | GEN                 |                         |
|                  | Reset Save          | Done                    |
|                  |                     | 4                       |
| Reject           | Fattle Dalivery EIR | Pickup EIR GPS          |
|                  |                     |                         |

Tap 'Done'

| iPad | <sup>≈</sup> ←    | 3:3<br>Delive                                                                                                    | opm<br>ery EIR | <b>1</b> ∦ 59% <b>-</b> ⊃ |
|------|-------------------|----------------------------------------------------------------------------------------------------|----------------|---------------------------|
|      | ANLU1234569       |                                                                                                    | Accepted       | CLIENT                    |
| F    | ANLU9876543       |                                                                                                    | Sign on B      |                           |
| ľ    | Container No.     | ANLU1234569                                                                                                    | Signature      |                           |
| ľ    | Start Loading     | 15:02 👻                                                                                                    |                |                           |
|      | End Loading       | 15:18 💌                                                                                                    |                | CLIENT                    |
|      | Gross Weight (kg) | 15000                                                                                                    |                |                           |
|      | Seal No.          | 11                                                                                                    |                |                           |
| B    | Cargo Type        | GEN                                                                                                    |                |                           |
|      |                   |                                                                                                    |                | Done ry                   |
| l    | Reject            | Contraction of the second second seco | 22<br>Staging  | Pickup EIR GPS            |

**ONTAINERCHAIN** 

The screen will now show a 'Signed' status. Tap the back button to return to job

| ad 穼              |             | 3:31   | pm        |            | 🛪 🕴 59% 🗖 |
|-------------------|-------------|--------|-----------|------------|-----------|
| . +               |             | Delive | ry EIR    |            |           |
| NECH234569        |             |        | Accepted  | CLIENT     |           |
| ANLUSSIS          |             |        | Sign on B |            |           |
| Container No.     | ANLU1234569 |        | Signature |            |           |
| Start Loading     | 15:02       | Ŧ      |           |            |           |
| End Loading       | 15:18       | ~      |           | CLIER      | JT        |
| Gross Weight (kg) | 15000       |        |           |            |           |
| I Seal No.        | 11          | _      |           |            |           |
| Cargo Type        | GEN         |        |           |            |           |
|                   |             |        |           | Done       | 2         |
|                   |             | 1      | ~         |            | ~ 代       |
| Reject            | Futile Com  | nplete | Staging   | Pickup EIR | GPS       |
|                   |             |        |           |            |           |

NB: If the delivery type is not a wait job, then the driver simply departs the location and the leg will be ended.

If the delivery type is a wait job, the next leg will appear on the app and the driver can depart the location.

#### eGate

#### Proceeding to Container Depot

As you drive towards the dehire location, there will be two geofences that are crossed, the approach geofence and the boundary geofence.

The approach geofence is a virtual barrier that the app picks up a set distance away from the empty container depot (Approx. 2.5 to 5km away).

The boundary geofence is another virtual barrier that the app picks up when entering the empty container depot.

When crossing either geofence, the app will automatically validate the job. It will check the following:

- a. Container number
- b. Notification number
- c. Notification time window
- d. De-hire EDI information

If all checks pass, you will get a 'Green Lane'. A green lane allows you to be processed through express methods.

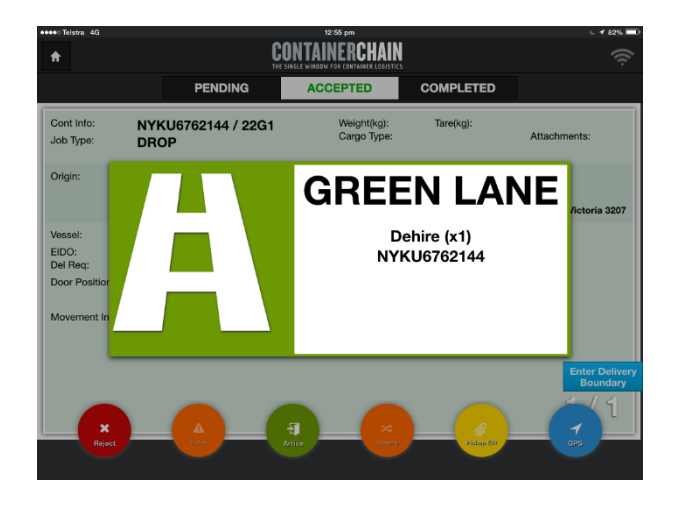

If a check fails you will get a red lane. This means that you will need to be processed manually by the empty container depot. The process of completing a manual transaction will be explained through the empty container depots 'Carrier Access Arrangement'

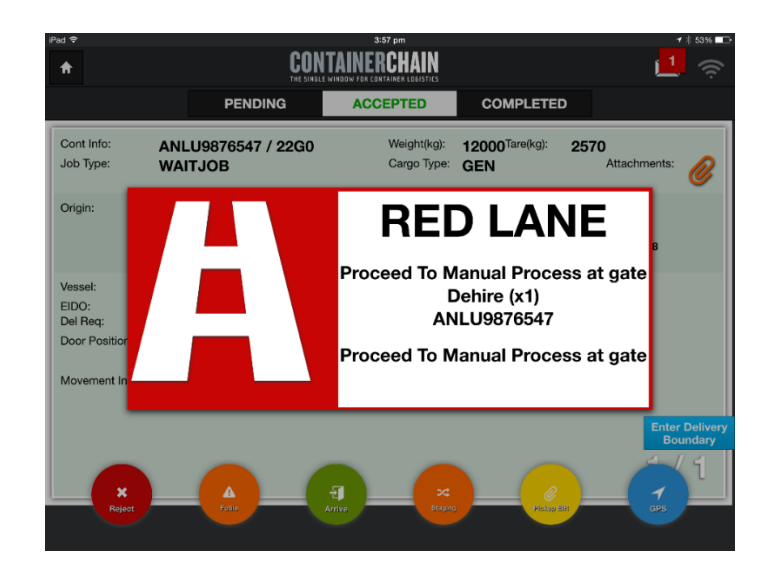

# Arriving at Container Depot with a Green Lane

When you arrive at the empty container depot location with a green lane, your notification will be automatically processed. The status of the job will change to 'Arrived'

| iPad ᅙ                                                             |                            |                    | 4:19 pm         |                                        |                     | <b>-1</b> ∦ 49% <b></b> -> |
|--------------------------------------------------------------------|----------------------------|--------------------|-----------------|----------------------------------------|---------------------|----------------------------|
| A                                                                  |                            | CON                | TAINERCHA       | IN<br>TICS                             |                     | 1.<br>•                    |
|                                                                    |                            | PENDING            | ACCEPTED        | CO                                     | MPLETED             |                            |
| Cont Info:<br>Job Type:                                            | ANLU5<br>WAITJ             | 46874 / 22G0<br>OB | Weight<br>Cargo | (kg): <b>12000</b><br>Type: <b>GEN</b> | Tare(kg): <b>25</b> | 70<br>Attachments:         |
| Origin:                                                            | MY CH<br>CENTF<br>DEPARTED | Arrived at MELBO   | OURNE REEFER SE | RVICES                                 | ίΕ                  | REEFER                     |
|                                                                    | 37-55 Fillo                | Time               | 16:19           |                                        | ına,                | Victoria 3018              |
| Vessel:<br>EIDO:<br>Del Req:<br>Door Position:<br>Movement Instruc | /<br>ction:                |                    | ок              |                                        |                     |                            |
| Keject                                                             |                            | A Fusie            | Complete        | Staging                                | DuivayER            | Exit Delivery<br>Boundary  |

As the forklift operator unloads the container off your vehicle, the information they enter into their Forklift Mounted Terminal (FMT) will update the information in the driver app and display as 'Unloaded'

| Pad ᅙ                                          |                                                              | 4:19 pm                                                                           |                                       | 1 🕴 49% 💶                 |  |  |  |
|------------------------------------------------|--------------------------------------------------------------|-----------------------------------------------------------------------------------|---------------------------------------|---------------------------|--|--|--|
| <b>†</b>                                       | CUNTAINE RCHAIN<br>THE SINGLE WINDOW FOR CONTAINER LOGISTICS |                                                                                   |                                       |                           |  |  |  |
|                                                | PENDING                                                      | ACCEPTED                                                                          | COMPLETED                             |                           |  |  |  |
| Cont Info:<br>Job Type:                        | ANLU546874 / 22G0<br>WAITJOB                                 | Weight(kg):<br>Cargo Type:                                                        | 12000 <sup>Tare(kg):</sup> 257<br>GEN | 70<br>Attachments:        |  |  |  |
| Origin:                                        | MY CHEMIST DISTRIBUTION<br>CENTRE                            |                                                                                   | MELBOURNE<br>SERVICES                 | REEFER                    |  |  |  |
|                                                | 37-55 Fillo Dr, Somerton, Victori                            | a 3062                                                                            | 10 Modal Pl, Altona,                  | Victoria 3018             |  |  |  |
| Vessel:<br>EIDO:<br>Del Req:<br>Door Position: | /                                                            | Empty Park N<br>Empty Park Ti<br>Window:<br>Release No.:<br>Container<br>Remarks: | oti:<br>me _                          |                           |  |  |  |
| Movement Instruc                               | stion:                                                       |                                                                                   |                                       |                           |  |  |  |
|                                                |                                                              |                                                                                   |                                       | Exit Delivery<br>Boundary |  |  |  |
| Reject                                         | Fute                                                         | Staging                                                                           | Delivery EIR                          |                           |  |  |  |

Once the job has been updated by the FMT, the job status will update to 'Confirmed' and when safe to do so, you will be authorised to depart the depot.

| iPad 穼      |                 | 4:20 pm                                                 |           | <b>1</b> ∦ 49% <b>□</b> |
|-------------|-----------------|---------------------------------------------------------|-----------|-------------------------|
| <b>f</b>    | CON<br>THE SING | <b>TAINERCHAIN</b><br>Le window for container logistics |           | 1 <del>-</del>          |
|             | PENDING         | ACCEPTED                                                | COMPLETED |                         |
|             |                 |                                                         |           |                         |
|             |                 |                                                         |           |                         |
|             | _               |                                                         |           |                         |
|             | Departed from M | ELBOURNE REEFER SER                                     | VICES     |                         |
|             | Time            | 16:20                                                   |           |                         |
|             |                 |                                                         |           |                         |
|             |                 | ок                                                      |           |                         |
|             |                 |                                                         |           |                         |
|             |                 |                                                         |           |                         |
|             |                 |                                                         |           | Enter Delivery          |
|             |                 |                                                         |           | Boundary                |
| *<br>Reject | A<br>Funie      | Completed                                               |           | ₽<br>gps                |
|             |                 |                                                         |           |                         |

#### Arriving at Container Depot with a Red Lane

When you arrive at the empty container depot with a red lane, your notification will NOT be automatically processed. You will be required to follow depot instruction, and possibly provide relevant paperwork.

Once the depot has processed you manually, and you cross the Boundary Geo Fence, the app will automatically 'Arrive' you into the depot

The status of the job will change to 'Arrived'

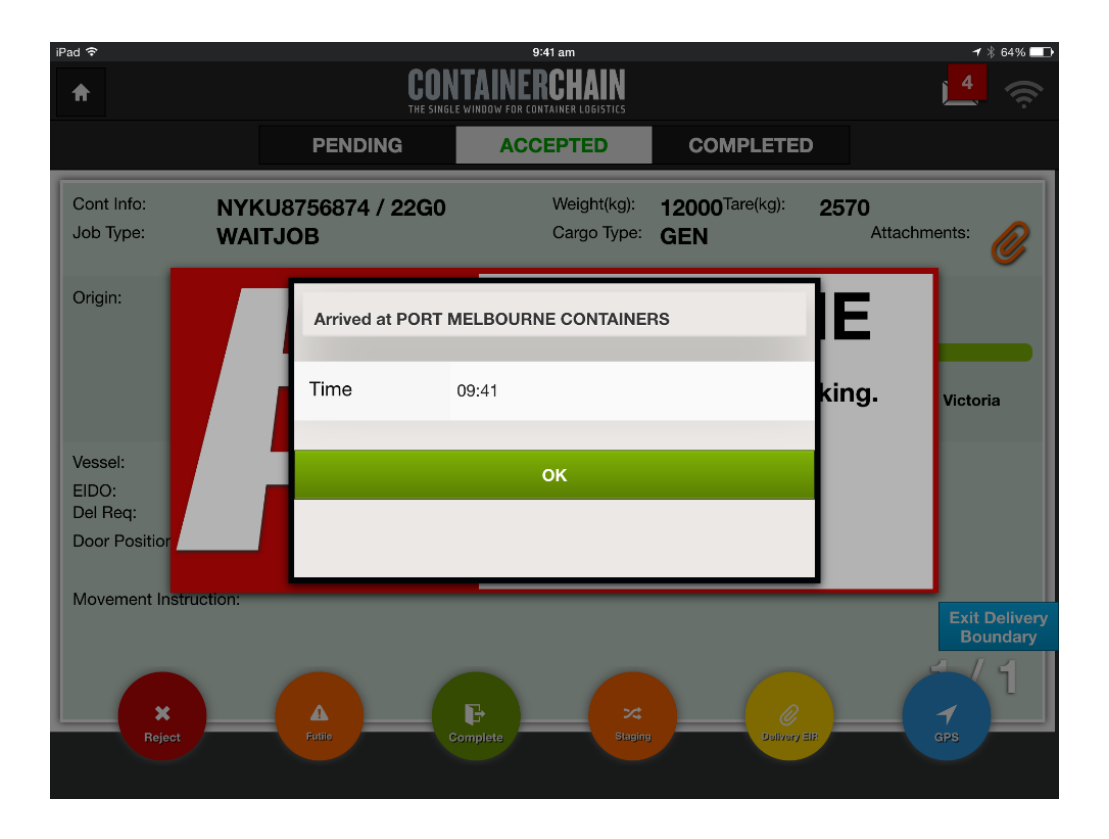

The forklift operator will unload the container off your vehicle, the information they enter into their Forklift Mounted Terminal (FMT) may update the information in the driver app, if it does not update the information automatically, and you will need to press 'Complete' to manually update the containers unloaded.

| iPad 🗢                     |                        |                                                  | 9:50 am                          |                     |             | <b>1</b> 🕴 62% 🗖 🗅  |
|----------------------------|------------------------|--------------------------------------------------|----------------------------------|---------------------|-------------|---------------------|
| A                          |                        | CON                                              | <u>ج</u>                         |                     |             |                     |
|                            |                        | PENDING                                          | ACCEPT                           | EDCOM               | IPLETED     |                     |
| Cont Info:<br>Job Type:    | NYK<br>WAI             | Allow Pickup/Deli                                | very Departu                     | re                  |             | 70<br>Attachments:  |
| Origin:                    | MY                     | No Truck-Out information Out manually with these | on received for t<br>containers? | he following contai | ners.Truck- | URNE                |
|                            | CEN<br>DEPART<br>37-55 | Container No.                                    | Туре                             | Release No.         |             |                     |
|                            |                        | NYKU8756874                                      | 22G0                             |                     |             | Melbourne, Victoria |
| Vessel:                    | /                      |                                                  |                                  |                     |             | 01                  |
| Del Req:<br>Door Position: | 09/1                   |                                                  |                                  |                     |             | :30                 |
| Movement Instruc           | ction:                 |                                                  |                                  |                     |             | Exit Delivery       |
|                            |                        | Yes                                              |                                  | No                  |             | Boundary            |
| ×<br>Reject                |                        | A<br>Futile                                      | Complete                         | ×4<br>Staging       | Delivery El | GPS                 |
|                            |                        |                                                  |                                  |                     |             |                     |

For a drop off, the Container No. will pre-populate.

Press 'Yes' to continue.

This will change the status of the job to 'Confirmed' and you can now depart the depot.

| iF | Pad 奈                                          | CONT                                 | 9:54 am<br>AINERCHAI                                     | N                                                                                 |                                | 1 % 61% <b>■</b> ⊡       |
|----|------------------------------------------------|--------------------------------------|----------------------------------------------------------|-----------------------------------------------------------------------------------|--------------------------------|--------------------------|
|    |                                                |                                      |                                                          |                                                                                   | TED                            |                          |
|    | Cont Info:<br>Job Type:                        | NYKU8756874 / 22G0<br>WAITJOB        | Weight<br>Cargo                                          | (kg): <b>12000<sup>Tare</sup>(kg</b><br>Type: <b>GEN</b>                          | a): <b>2570</b><br>Attachments | 0                        |
|    | Origin:                                        | MY CHEMIST DISTRIBU<br>CENTRE        | TION Dest:                                               | PORT I<br>CONTA                                                                   | MELBOURNE<br>INERS             |                          |
|    |                                                | 37-55 Fillo Dr, Somerton, Victoria 3 | 3062                                                     | 37 Prohas<br>3207                                                                 | ky St, Port Melbourne, Vic     | toria                    |
|    | Vessel:<br>EIDO:<br>Del Req:<br>Door Position: | /<br>09/12 10:00-10:30               | Empty<br>Empty<br>Windov<br>Release<br>Contair<br>Remark | Park Noti: <b>PMC09</b><br>Park Time <b>09/12 1</b><br>v:<br>9 No.:<br>her<br>ks: | 12150001<br>0:00-10:30         |                          |
|    | Movement Instruc                               | tion:                                |                                                          |                                                                                   | Ex                             | tit Delivery<br>Boundary |
|    | Reject                                         | Futite                               | plete                                                    | Staging L                                                                         |                                | (1                       |

The app will automatically depart you from the depot when you cross the geo fence.

| iPad 🗢      |                 | 9:59 am             |           | A 🖇 61% 💶                  |
|-------------|-----------------|---------------------|-----------|----------------------------|
| A           |                 | NTAINERCHAIN        |           | <b>4</b> 🔶                 |
|             | PENDING         | ACCEPTED            | COMPLETED |                            |
|             |                 |                     |           |                            |
|             | Departed from P | ORT MELBOURNE CONTA | NNERS     |                            |
|             | Time            | 09:59               |           |                            |
|             |                 | ок                  |           |                            |
|             |                 |                     |           |                            |
|             |                 |                     |           | Enter Delivery<br>Boundary |
| X<br>Reject | A<br>Futile     | Completed           |           | GPS                        |

NTAINERCHAIN

# Export Pick Up from Container Depot

#### Proceeding to Container Depot

After accepting a Pick up movement you may proceed directly to the empty container depot.

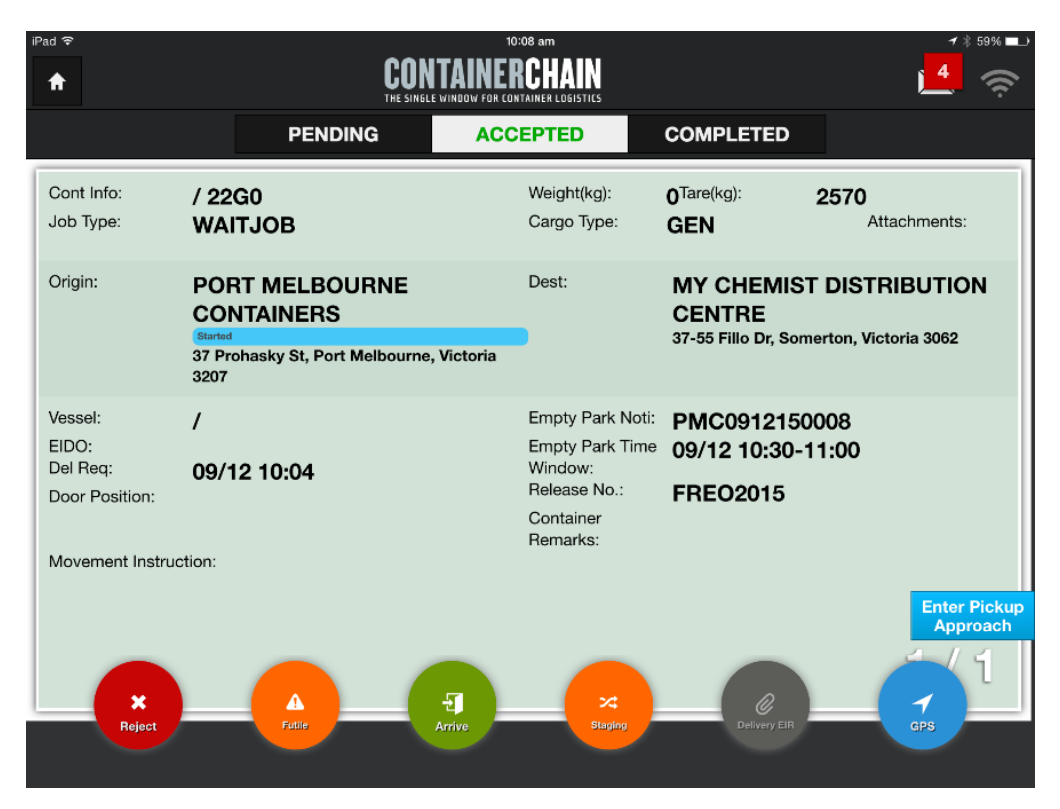

As you drive towards the job location, there will be two geofences that are crossed, the approach geofence and the boundary geofence.

When crossing either geofence, the app will automatically validate the job.

The validation checks the following:

- a. Notification number
- b. Notification time window
- c. Release number
- d. Release availability

If all checks pass, you will get a 'Green Lane'. A green lane allows you to be processed through express methods.

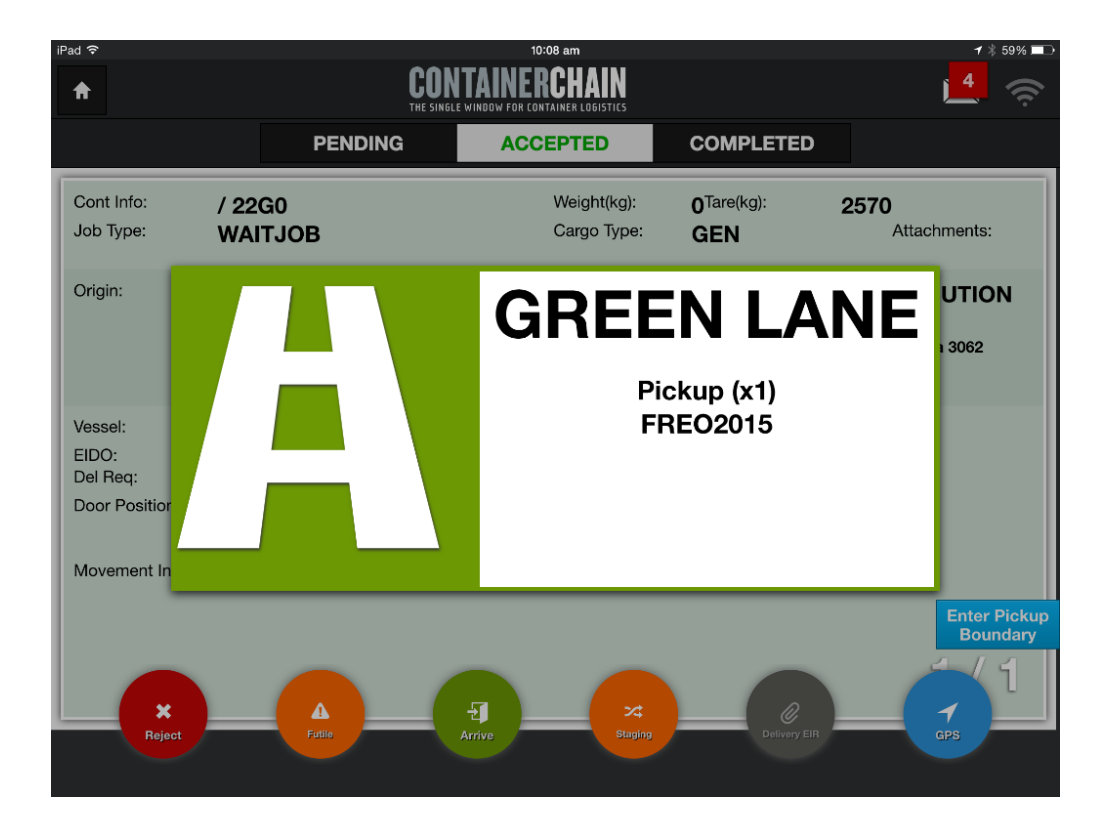

If a check fails you will get a red lane. This means that you will need to be processed manually by the empty container depot. The process of completing a manual transaction will be explained through the empty container depots 'Carrier Access Arrangement'

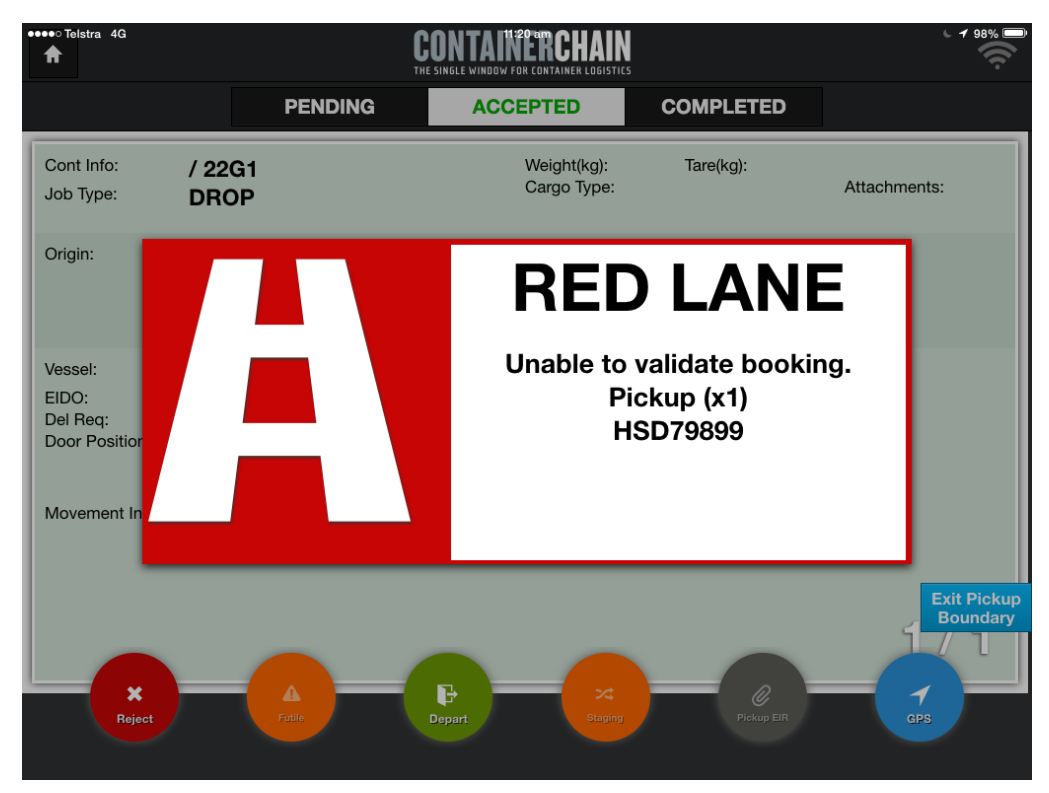

# Arriving at Job Location with a Green Lane

When you arrive at the job location with a green lane, your notification will be automatically processed. The status of the job will change to 'Arrived'

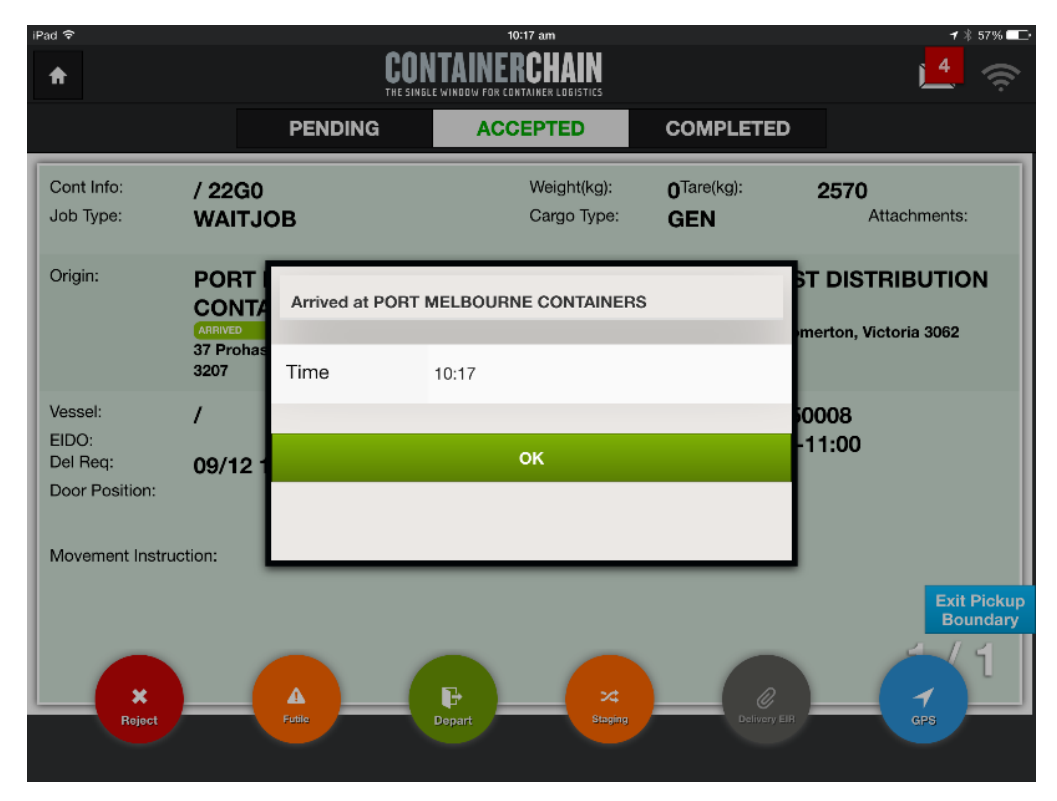

As the forklift operator loads the container onto your vehicle, the container number they enter into their Forklift Mounted Terminal (FMT) will update the information in the driver app.

| iPad ᅙ                             |                                        | 10:18 am                                       |                               | ┥ 🖇 57% 💶                               |
|------------------------------------|----------------------------------------|------------------------------------------------|-------------------------------|-----------------------------------------|
| A                                  | CON                                    |                                                | <u></u>                       |                                         |
|                                    | PENDING                                | ACCEPTED                                       | COMPLETED                     |                                         |
| Cont Info:<br>Job Type:            | NYKU9505471 / 22G0<br>WAITJOB          | Weight(kg):<br>Cargo Type:                     | 0 <sup>Tare(kg):</sup>        | 2 <b>570</b><br>Attachments:            |
| Origin:                            | PORT MELBOURNE<br>CONTAINERS           | Dest:                                          | MY CHEMIST<br>CENTRE          |                                         |
|                                    | 37 Prohasky St, Port Melbourne<br>3207 | e, Victoria                                    | 37-55 Fillo Dr, Some          | rton, Victoria 3062                     |
| Vessel:<br>EIDO:<br>Del Req:       | /<br>09/12 10:04                       | Empty Park Noti:<br>Empty Park Time<br>Window: | PMC09121500<br>09/12 10:30-11 | 008<br>1:00                             |
| Door Position:<br>Movement Instruc | ction:                                 | Container<br>Remarks:                          | FREO2015                      |                                         |
|                                    |                                        |                                                |                               | Exit Pickup<br>Boundary                 |
| Reject                             | Felle                                  | Depart Staging                                 | Pickup ER                     | - C - C - C - C - C - C - C - C - C - C |

Once the job has been updated by the FMT, the job status will update to 'Confirmed' and when safe to do so, you will be authorised to depart the depot.

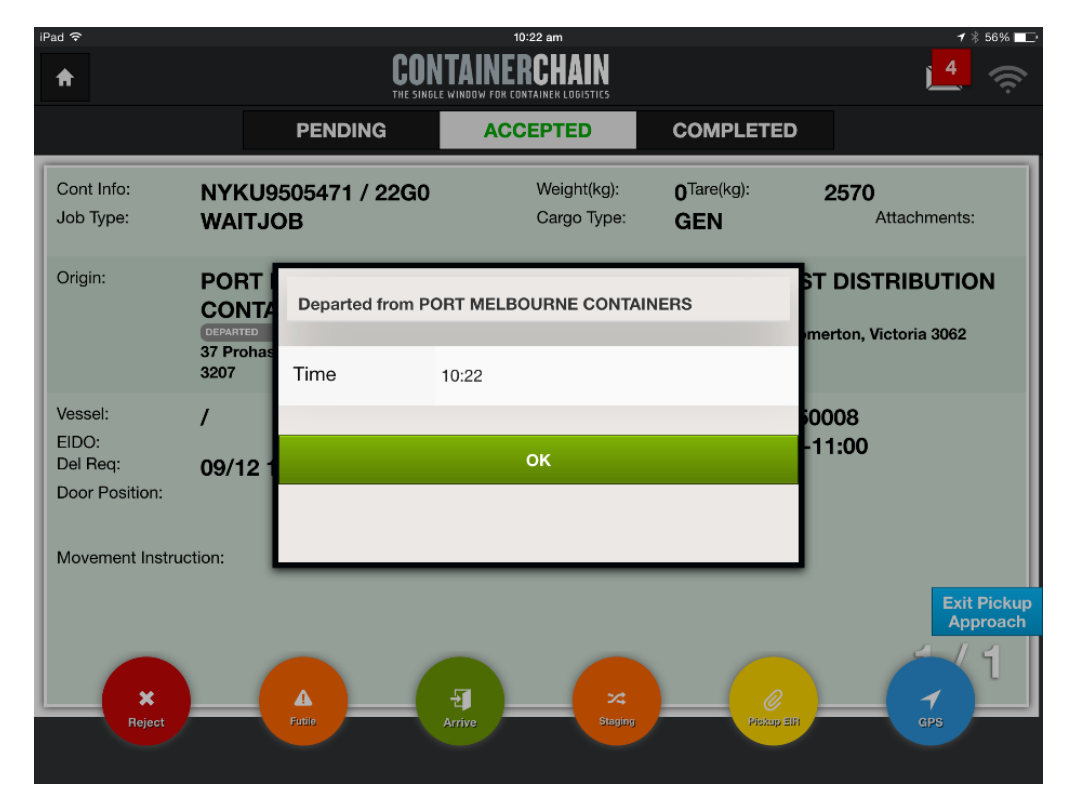

# Arriving at Job Location with a Red Lane

When you arrive at the job location with a red lane, your notification will NOT be automatically processed. You will be required to follow depot instruction, and possibly provide relevant paperwork.

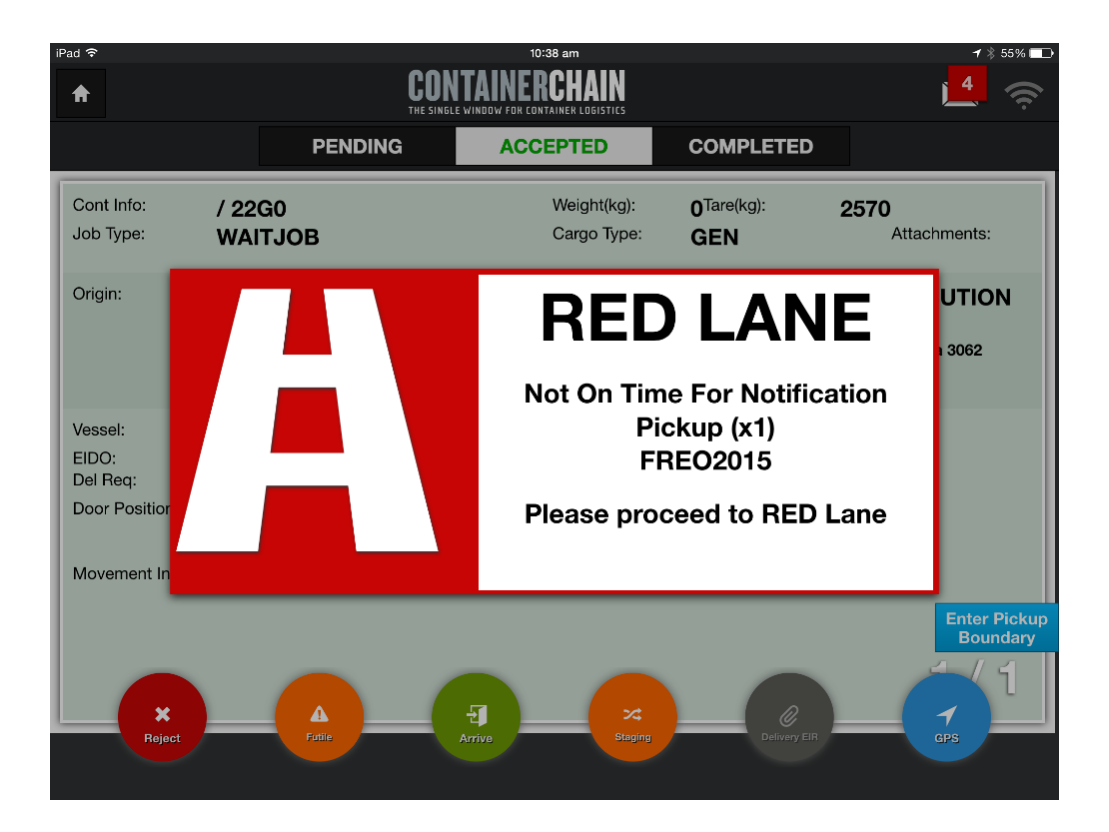

Once the depot has processed you manually, and you cross the Boundary Geo Fence, the app will automatically 'Arrive' you into the depot

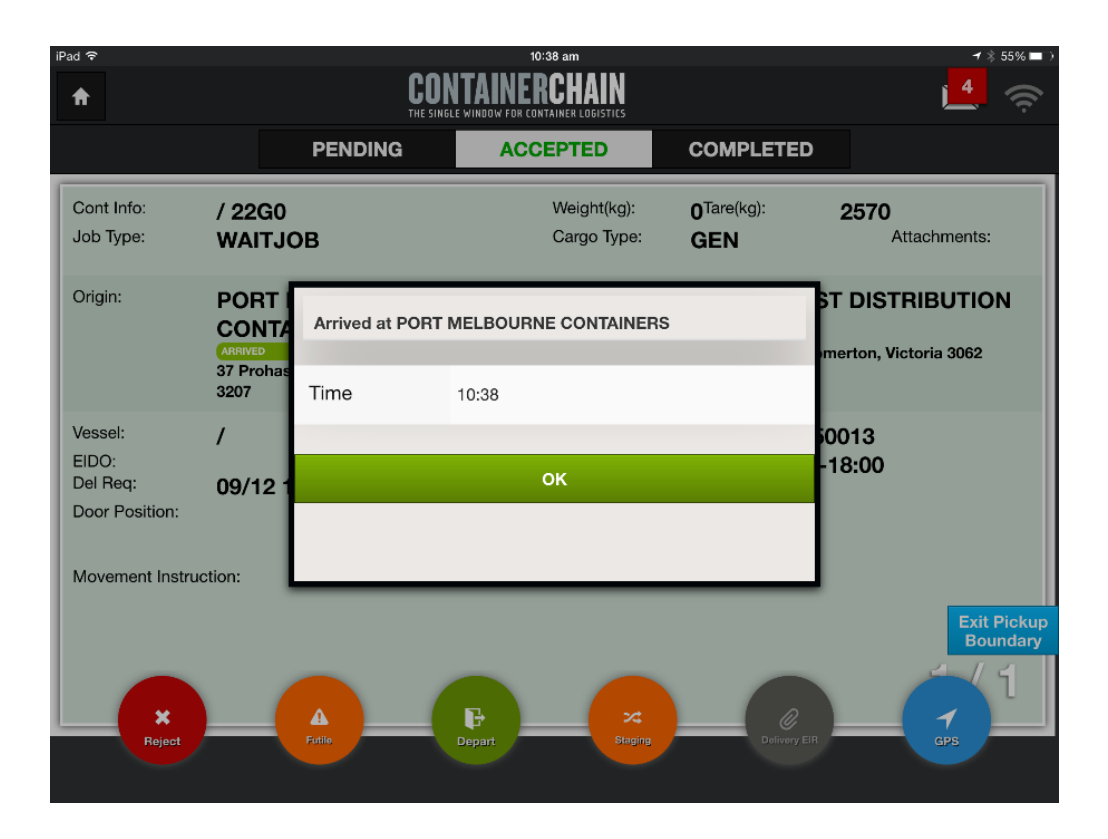

# The status of the job will change to 'Arrived'

| iPad रू                                                             | CON                                                                              | 10:40 am<br><b>ITAINERCHAIN</b><br>Le window for container logistics                    |                                               | + * 55% <b>■</b>             |
|---------------------------------------------------------------------|----------------------------------------------------------------------------------|-----------------------------------------------------------------------------------------|-----------------------------------------------|------------------------------|
|                                                                     | PENDING                                                                          | ACCEPTED                                                                                | COMPLETED                                     |                              |
| Cont Info:<br>Job Type:                                             | / 22G0<br>WAITJOB                                                                | Weight(kg):<br>Cargo Type:                                                              | O <sup>Tare(kg):</sup> 2<br>GEN               | 2 <b>570</b><br>Attachments: |
| Origin:                                                             | PORT MELBOURNE<br>CONTAINERS<br>ARRVED<br>37 Prohasky St, Port Melbourne<br>3207 | Dest:<br>9, Victoria                                                                    | MY CHEMIST<br>CENTRE<br>37-55 Fillo Dr, Somer | DISTRIBUTION                 |
| Vessel:<br>EIDO:<br>Del Req:<br>Door Position:<br>Movement Instruct | /<br>09/12 10:36                                                                 | Empty Park Noti:<br>Empty Park Time<br>Window:<br>Release No.:<br>Container<br>Remarks: | PMC09121500<br>09/12 17:30-18<br>FREO2015     | 13<br>3:00                   |
| *<br>Reject                                                         | Falle                                                                            | Depart Slaging                                                                          | Q<br>Delivery EIR                             | Exit Pickup<br>Boundary      |

#### Manually updating a container number

The forklift operator will load the container onto your vehicle, and the container number they enter into their Forklift Mounted Terminal (FMT) may update the information in the driver app. If it does not update the information automatically, you will need to press the 'Depart' button to manually update the containers loaded.

When completing a pick up manually, you will need to enter the container loaded onto your truck.

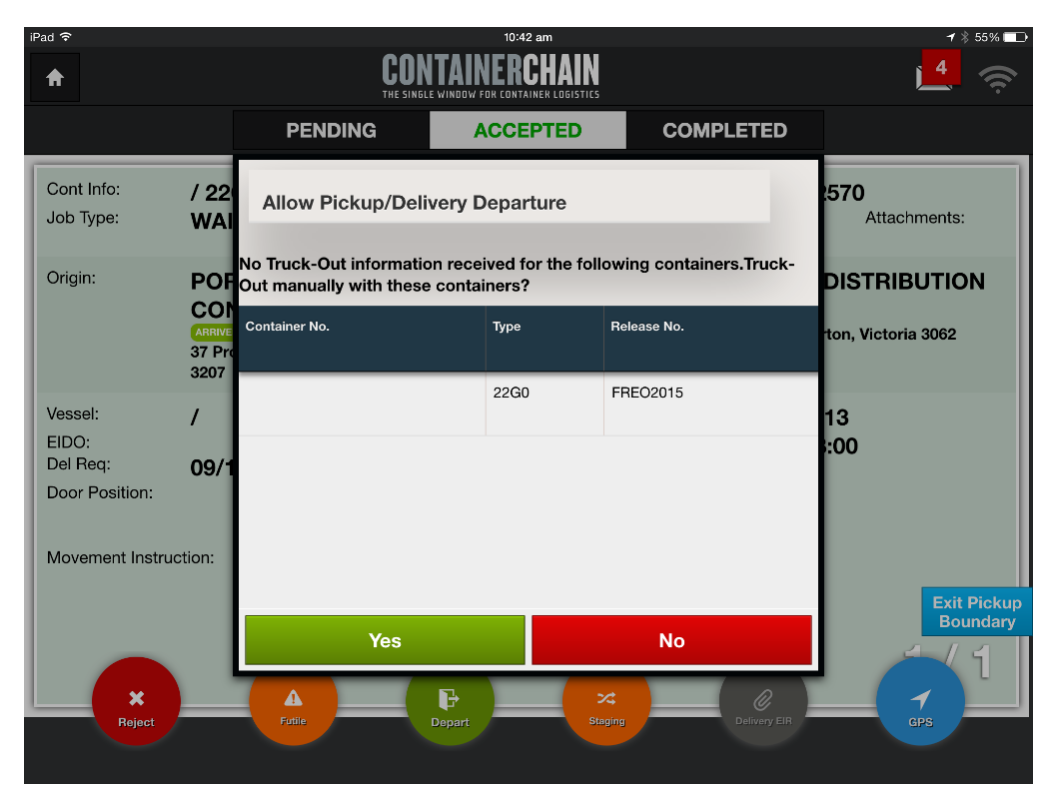

To manually enter the container number, tap in the empty field under the Container No. column next to the corresponding Release No. and using the keyboard, type in the container number loaded onto your truck.

DRIVER for Tablet - A U

| iPad 중                   |                  |                            |                                                                                                    |   | 10:45 am |             |                   |           |            | 1 🕴 53% 💷 |
|--------------------------|------------------|----------------------------|----------------------------------------------------------------------------------------------------|---|----------|-------------|-------------------|-----------|------------|-----------|
| Origin:                  | PC               | No Tru<br>OF Out ma        | No Truck-Out information received for the following containers.Truck-<br>Out manually with these containers? |   |          |             | <sup>k-</sup> DIS | TRIBU     | TION       |           |
|                          | ARF<br>37<br>320 | OF<br>Contain<br>Pro<br>07 | er No.                                                                                                    |   | Туре     | Release No. |                   | ton, '    | Victoria 3 | 062       |
| Vessel:<br>EIDO:         | /                | NYKU                       | J8907651                                                                                                    | 0 |          | FREO2015    |                   | 13<br>:00 |            |           |
| Del Req:<br>Door Positio | <b>09</b><br>on: | /1                         |                                                                                                    |   |          |             |                   |           |            |           |
| Movement                 | Instruction:     |                            |                                                                                                    |   |          |             |                   |           |            |           |
| < >                      |                  |                            |                                                                                                    |   |          |             |                   |           |            |           |
| 1                        | 2                | 3                          | 4                                                                                                    | 5 | 6        | 7           | 8                 | 9         | 0          |           |
| -                        | /                | :                          | ;                                                                                                    | ( | )        | \$          | &                 | @         |            | Go        |
| #+=                      | und              | 0                          |                                                                                                    | , | ?        | !           | , ,               | "         |            | #+=       |
| ABC                      |                  | Q                          |                                                                                                    |   |          |             |                   |           | ABC        |           |

#### Press 'Yes' to continue

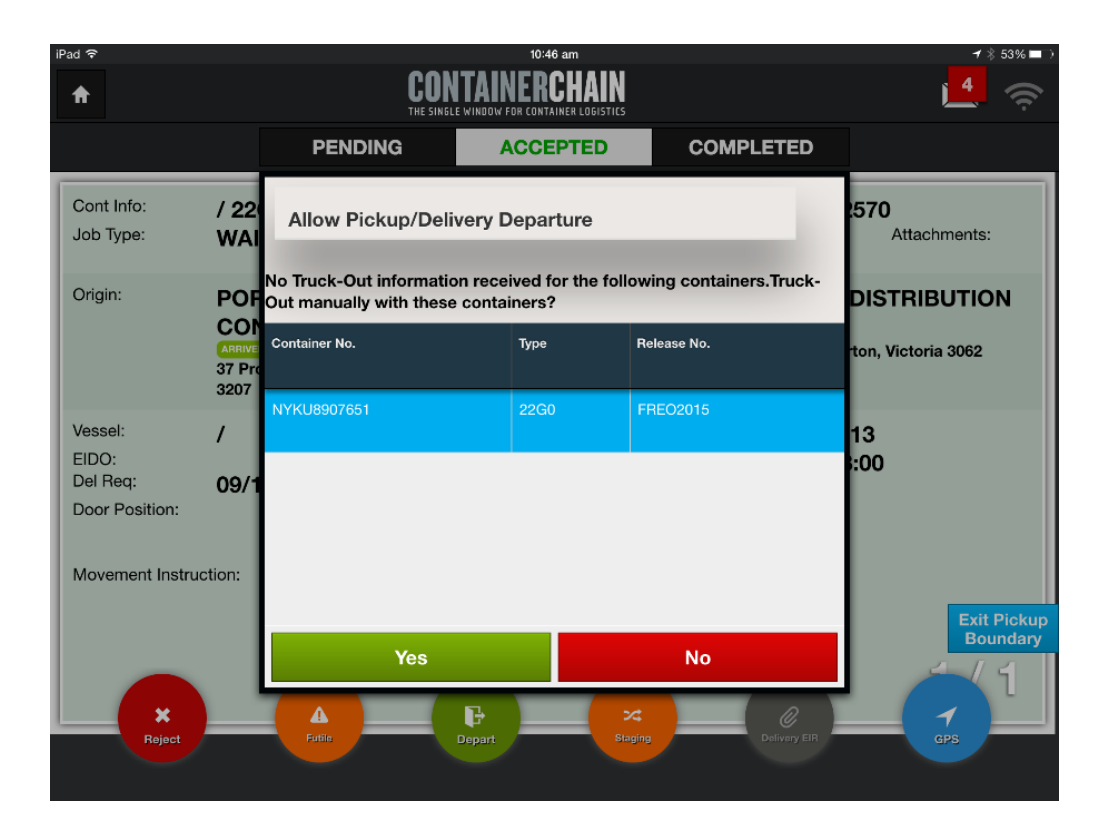

This will change the status of the job to 'Confirmed' and you can now depart the depot.

| iPad ᅙ                                                              |                                                                                      | 10:47 am                                                                                |                                              | ┥ 🗍 53% 💶               |
|---------------------------------------------------------------------|--------------------------------------------------------------------------------------|-----------------------------------------------------------------------------------------|----------------------------------------------|-------------------------|
| ♠                                                                   | CON                                                                                  | TAINERCHAIN                                                                             |                                              | <u></u>                 |
|                                                                     | PENDING                                                                              | ACCEPTED                                                                                | COMPLETED                                    |                         |
| Cont Info:<br>Job Type:                                             | NYKU8907651 / 22G0<br>WAITJOB                                                        | Weight(kg):<br>Cargo Type:                                                              | 0 <sup>Tare(kg):</sup>                       | 2570<br>Attachments:    |
| Origin:                                                             | PORT MELBOURNE<br>CONTAINERS<br>CONFIRMED<br>37 Prohasky St, Port Melbourne,<br>3207 | Dest:<br>Victoria                                                                       | MY CHEMIST<br>CENTRE<br>37-55 Fillo Dr, Some | DISTRIBUTION            |
| Vessel:<br>EIDO:<br>Del Req:<br>Door Position:<br>Movement Instruct | /<br>09/12 10:36                                                                     | Empty Park Noti:<br>Empty Park Time<br>Window:<br>Release No.:<br>Container<br>Remarks: | PMC09121500<br>09/12 17:30-14<br>FREO2015    | 013<br>8:00             |
| Reject                                                              | Futile                                                                               | Depart Staging                                                                          | Pickup EIT                                   | Exit Pickup<br>Boundary |

The app will automatically depart you from the Empty Container Depot

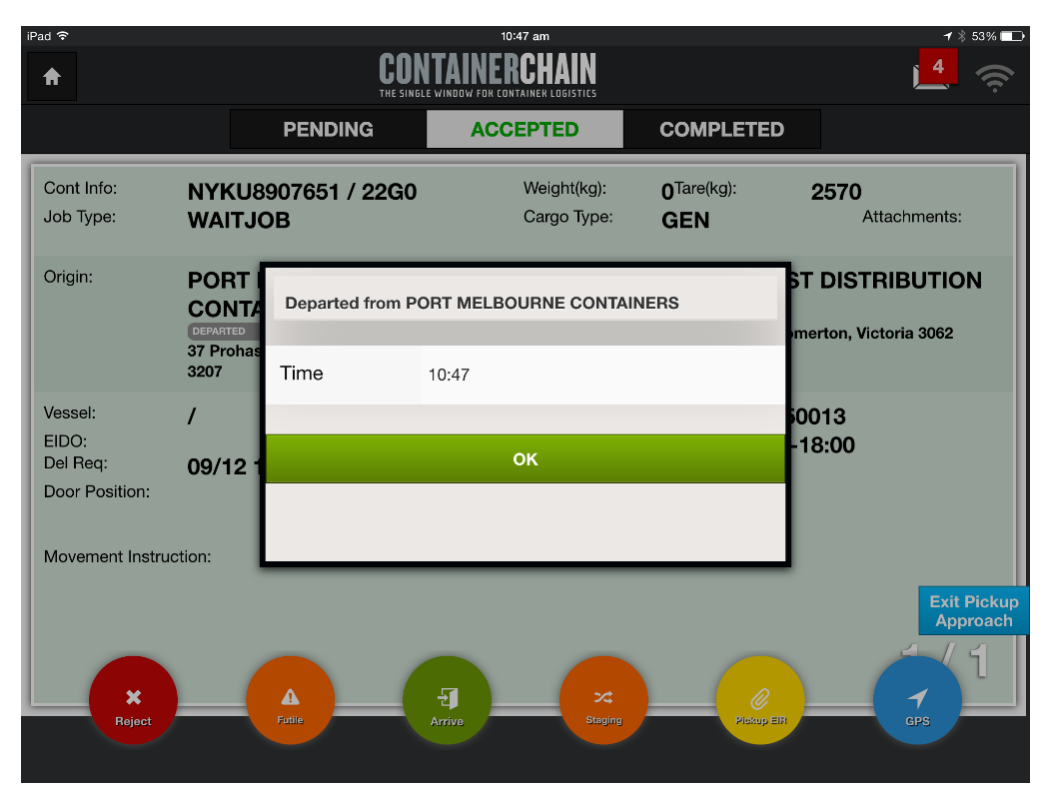

After collection of the empty container, procced to delivery location.

On arriving at Customer site, the app will automatically arrive the driver. Alternatively, the driver can manually arrive by tapping the 'Arrive' button

| iPad ᅙ                     |                   |                     | 10:5        | 5 am                       |                               | 1 🕴 51% 💶               |
|----------------------------|-------------------|---------------------|-------------|----------------------------|-------------------------------|-------------------------|
| A                          |                   | CON                 | ITAINER     | CHAIN                      |                               | <b>4</b>                |
|                            |                   | PENDING             | ACCE        | PTED                       | COMPLETED                     |                         |
| Cont Info:<br>Job Type:    | NYKU8<br>WAITJO   | 907651 / 22G0<br>DB |             | Weight(kg):<br>Cargo Type: | 0 <sup>Tare(kg):</sup><br>GEN | 2570<br>Attachments:    |
| Origin:                    | PORT<br>CONT/     | Arrived at MY CH    | EMIST DIST  | RIBUTION CEN               | ITRE                          | ST DISTRIBUTION         |
|                            | 37 Prohas<br>3207 | Time                | 10:55       |                            |                               | merton, Victoria 3062   |
| Vessel:                    | 1                 |                     |             |                            |                               | 0013                    |
| EIDO:                      |                   |                     | 0           | ĸ                          |                               | -18:00                  |
| Del Req:<br>Door Position: | 09/12 1           |                     |             |                            |                               |                         |
| Movement Instru            | ction:            |                     | _           | _                          |                               |                         |
|                            |                   |                     |             |                            |                               | Exit Pickup<br>Approach |
| Reject                     |                   | L D                 | elivery EIR | ×4<br>Staging              | Pickap Elf                    |                         |
|                            |                   |                     |             |                            |                               |                         |

If delivery is direct to Customer, then a Delivery EIR will need to be signed.

Customer or driver enter the gross weight and seal no. Customer signs on glass or driver can sign on behalf of customer ticking the appropriate box.

| iPad | ŝ                 | 10:5               | 59 am     | 1              | / 🖇 50% 💶 |
|------|-------------------|--------------------|-----------|----------------|-----------|
|      | ÷                 | Delive             | ery EIR   |                |           |
|      | NYKU8907651       |                    | Accepted  | CLIENT         |           |
| Ē    |                   |                    | Sign on B |                |           |
| ľ    | Container No.     | NYKU8907651        | Signature |                | - 11      |
| ľ    | Start Loading     | -                  |           |                |           |
|      | End Loading       | v                  |           | CILEN          | 1-        |
| :    | Gross Weight (kg) | 10000              |           |                |           |
| R    | Seal No.          | 12746              |           |                |           |
| II.  | Cargo Type        | GEN                |           |                | -1        |
|      |                   | 0                  |           | Done           | ıp<br>h   |
|      |                   |                    |           |                | 2         |
|      | Reject            | Fuile Dolivery EIR | Staging   | Pickup EIR GPS |           |
|      |                   |                    |           |                |           |

Driver taps complete to end the leg and this will automatically departed.

NB: If the delivery type is 'Standard' then the next movement will automatically appear on the app. Alternatively, the driver can tap 'Depart' to manually depart the location. Driver can proceed to the next location.

| iPad 🕈                                                  |                          | COL                    | 11:03 am<br><b>NTAINERCHAIN</b><br>LE WINDOW FOR CONTAINER LOGISTICS |                                     | <b>-</b> * 50% ■⊃<br><b>4</b>           |
|---------------------------------------------------------|--------------------------|------------------------|----------------------------------------------------------------------|-------------------------------------|-----------------------------------------|
|                                                         |                          | PENDING                | ACCEPTED                                                             | COMPLETED                           |                                         |
| Cont Info:<br>Job Type:                                 | NYKU<br>WAIT             | J8907651 / 22G0<br>JOB | Weight(kg):<br>Cargo Type:                                           | 10000 <sup>Tare(kg):</sup> 2<br>GEN | 2570<br>Attachments:                    |
| Origin:                                                 | MY C<br>CENT<br>DEPARTED | Departed from M        | Y CHEMIST DISTRIBUTIC                                                | DN CENTRE                           | WEST SWANSON<br>est Melbourne, Victoria |
| Vessel:                                                 | 37-55 F                  | Time                   | 11:02                                                                |                                     |                                         |
| EIDO:<br>Del Req:<br>Door Position:<br>Movement Instruc | l -                      |                        | ок                                                                   |                                     |                                         |
|                                                         |                          |                        |                                                                      |                                     | Exit Pickup<br>Approach                 |
| Reject                                                  | _                        | Fullo                  | Completed                                                            | Pickup EIR                          |                                         |

When the driver arrives at the next location, the app will automatically arrive him. Alternatively, the driver can tap 'Arrive to manually arrive at the location.

| iF | Pad 🗟                                                                              |                              |                                                             | 11:      | 04 am                                 |                                   |                       |                          | * 49% 💶             |
|----|------------------------------------------------------------------------------------|------------------------------|-------------------------------------------------------------|----------|---------------------------------------|-----------------------------------|-----------------------|--------------------------|---------------------|
|    | <b>†</b>                                                                           |                              | CONTAINERCHAIN<br>The single window for container logistics |          |                                       |                                   |                       | <mark>4</mark> .         | ((i                 |
|    |                                                                                    |                              | PENDING                                                     | ACC      | EPTED                                 | COMPLET                           | ED                    |                          |                     |
|    | Cont Info:<br>Job Type:                                                            | NY#<br>WAI                   | (U8907651 / 22G<br>TJOB                                     | 0        | Weight(kg):<br>Cargo Type:            | 10000 <sup>Tare(kg):</sup><br>GEN | <b>2570</b>           | Attachments:             | Ø                   |
|    | Origin:                                                                            | MY<br>CEN<br>DEPART<br>37-55 | CHEMIST DISTR<br>ITRE<br>Fillo Dr, Somerton, Vict           | RIBUTION | Dest:                                 | DP WOR<br>Mackenzie F<br>3003     | LD WES<br>Rd, West Me | T SWANS(                 | DN<br><sup>ia</sup> |
|    | Vessel:<br>Slot Info.:<br>EIDO:<br>Del Req:<br>Door Position:<br>Movement Instruct | TBA                          | - LIVE / TBALIV                                             | E        | Release No.:<br>Container<br>Remarks: | FREO20 <sup>-</sup>               | 15                    |                          |                     |
|    | Reject                                                                             |                              | Futile                                                      | Arrive   | ×<br>Staging                          | Piese                             | 2<br>P EB             | Enter<br>App<br>P<br>GPS | Delivery<br>roach   |

| iPad 🗢                                                                            |                 | CON                 | 11:07 am<br>ITAINERCHAIN<br>Le window for container logistics |                                   | 1 * 49% ■⊃<br>1 * 49% ■⊃   |
|-----------------------------------------------------------------------------------|-----------------|---------------------|---------------------------------------------------------------|-----------------------------------|----------------------------|
|                                                                                   |                 | PENDING             | ACCEPTED                                                      | COMPLETED                         |                            |
| Cont Info:<br>Job Type:                                                           | NYKU8<br>WAITJO | 907651 / 22G0<br>DB | Weight(kg):<br>Cargo Type:                                    | 10000 <sup>Tare(kg):</sup><br>GEN | 2570<br>Attachments:       |
| Origin:                                                                           |                 | Arrived at DP WO    | RLD WEST SWANSON                                              |                                   | WEST SWANSON               |
|                                                                                   | 37-55 Fillo     | Time                | 11:07                                                         |                                   | Vest Melbourne, Victoria   |
| Vessel:<br>Slot Info.:<br>EIDO:<br>Del Req:<br>Door Position:<br>Movement Instruc | TBA - I         |                     | ок                                                            |                                   |                            |
| Reject                                                                            |                 | Fulie               | Complete                                                      | Dolvery El                        | Enter Delivery<br>Approach |

Once the container has been unloaded the driver can depart and the app will automatically depart him from the location.

| iPad 중                                                                              |                                                                                | 11:15 am                              |                                                      | <b>1</b> / ∦ 47% <b>■</b>  |
|-------------------------------------------------------------------------------------|--------------------------------------------------------------------------------|---------------------------------------|------------------------------------------------------|----------------------------|
| <b>^</b>                                                                            | <b>CON</b><br>The single                                                       | TAINERCHAIN                           |                                                      | <mark>14</mark>            |
|                                                                                     | PENDING                                                                        | ACCEPTED                              | COMPLETED                                            |                            |
| Cont Info:<br>Job Type:                                                             | NYKU8907651 / 22G0<br>WAITJOB                                                  | Weight(kg):<br>Cargo Type:            | 10000 <sup>Tare(kg):</sup> 25<br>GEN                 | 70<br>Attachments:         |
| Origin:                                                                             | MY CHEMIST DISTRIB<br>CENTRE<br>DEPARTED<br>37-55 Fillo Dr, Somerton, Victoria | UTION Dest:<br>a 3062                 | DP WORLD W<br>UNLOADED<br>Mackenzie Rd, West<br>3003 | EST SWANSON                |
| Vessel:<br>Slot Info.:<br>EIDO:<br>Del Req:<br>Door Position:<br>Movement Instructi | TBA - LIVE / TBALIVE                                                           | Release No.:<br>Container<br>Remarks: | FREO2015                                             |                            |
|                                                                                     |                                                                                |                                       |                                                      | Enter Delivery<br>Approach |
| Reject                                                                              | Fatile                                                                         | Complete                              | Delivery ER                                          |                            |

| iPad 🗢   |                 | 11:15 am            |           | <b>1</b> ∦ 47% <b>■</b> →  |
|----------|-----------------|---------------------|-----------|----------------------------|
| <b>†</b> | CON<br>THE SING | TAINERCHAIN         |           | 4                          |
|          | PENDING         | ACCEPTED            | COMPLETED |                            |
|          |                 |                     |           |                            |
|          | Departed from D | P WORLD WEST SWANSO | N         |                            |
|          | Time            | 11:15               |           |                            |
|          |                 |                     |           |                            |
|          |                 | ок                  |           |                            |
|          |                 |                     |           |                            |
|          |                 |                     |           | Enter Delivery<br>Approach |
| Reject   | A               | Frompleted          |           | 7<br>GPS                   |

# Additional Features and Functions

#### Completed tab

The completed tab will display a list of all jobs the driver has completed. Once the driver logs out, this tab will refresh and jobs will be cleared. This can be used by the driver as a check list if a run sheet is still required to be completed.

| iPad 중            |         |                   | 11:57 am      | ۱<br>    |                         |            | 7 🖇 43% 🗖                                          | Þ      |
|-------------------|---------|-------------------|---------------|----------|-------------------------|------------|----------------------------------------------------|--------|
| A                 |         | <mark>_3</mark> 🤶 |               |          |                         |            |                                                    |        |
|                   |         | PENDING           | ACCEPT        | ACCEPTED |                         | PLETED     |                                                    |        |
| Container<br>Type | Leg     | Mov Remarks       | Container No. | Туре     | Gross<br>Weight<br>(kg) | Cargo Type | Collect From                                       | C      |
| WAITJOB           | ст-си 🥝 |                   | NYKU8756874   | 22G0     | 12000                   | GEN        | DP WORLD WEST<br>SWANSON                           | N      |
| WAITJOB           | си-мт 🥝 |                   | NYKU8756874   | 22G0     | 12000                   | GEN        | MY CHEMIST<br>DISTRIBUTION CENTRE                  | F      |
| WAITJOB           | мт-си 🥝 |                   | NYKU9505471   | 22G0     | 10000                   | GEN        | PORT MELBOURNE<br>CONTAINERS                       | N      |
| WAITJOB           | си-ст 🥝 |                   | NYKU9505471   | 22G0     | 10000                   | GEN        | MY CHEMIST<br>DISTRIBUTION CENTRE                  |        |
| WAITJOB           | мт-си 🥝 |                   | NYKU8907651   | 22G0     | 10000                   | GEN        | PORT MELBOURNE<br>CONTAINERS                       | N      |
| WAITJOB           | си-ст 🥝 |                   | NYKU8907651   | 22G0     | 10000                   | GEN        | MY CHEMIST<br>DISTRIBUTION CENTRE<br>Enter Deliver | ۲<br>۲ |
|                   |         |                   |               |          |                         |            | Approach                                           |        |

TAINERCHAIN

#### Staging

If a change in delivery location occurs once the driver has departed the pick up location, the driver can tap the 'Staging' button to alert the fleet controller

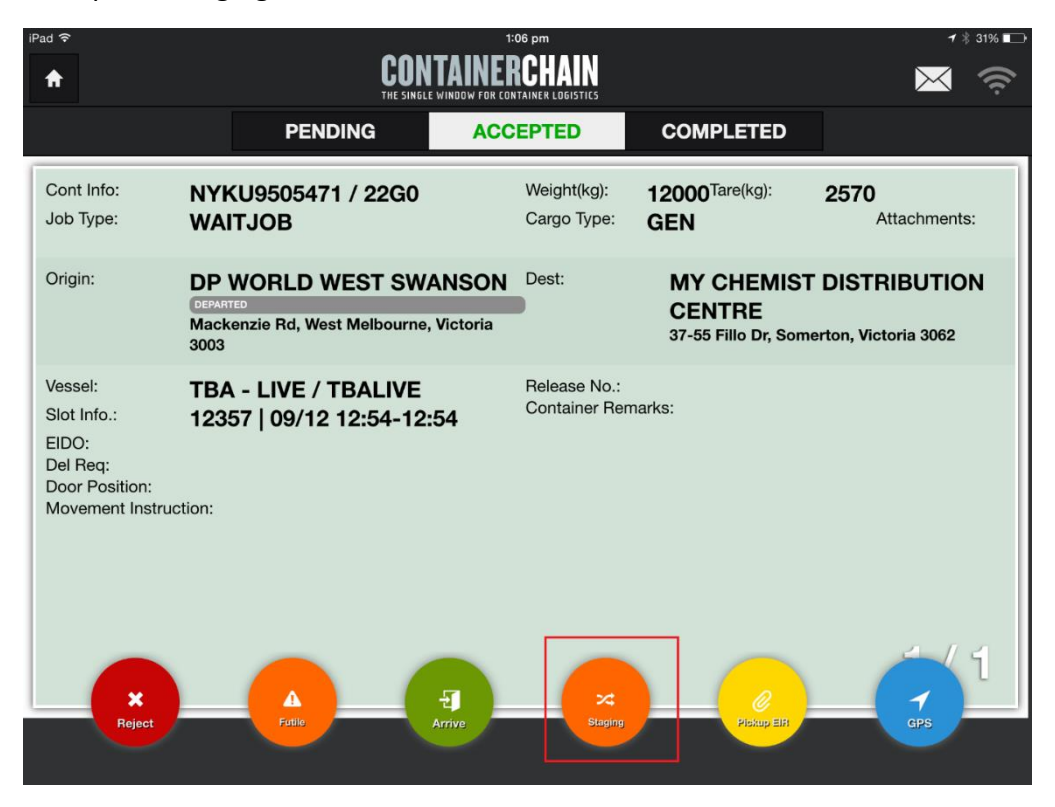

#### Driver confirms the staging time

| iPad 穼                                                  |                                       |                     |        | 1:06 pm                      |                                   | 7 💲 31% 🔳            |
|---------------------------------------------------------|---------------------------------------|---------------------|--------|------------------------------|-----------------------------------|----------------------|
| <b>†</b>                                                |                                       |                     | ITAINE | RCHAIN<br>DNTAINER LOGISTICS |                                   | X<br>(î:-            |
|                                                         |                                       | PENDING             | AC     | CEPTED                       | COMPLETED                         |                      |
| Cont Info:<br>Job Type:                                 | NYKU9<br>WAITJO                       | 505471 / 22G0<br>)B |        | Weight(kg):<br>Cargo Type:   | 12000 <sup>Tare(kg):</sup><br>GEN | 2570<br>Attachments: |
| Origin:                                                 | DP WC<br>DEPARTED<br>Mackenzi<br>3003 | Staging             |        | _                            |                                   | ST DISTRIBUTION      |
| Vessel:<br>Slot Info.:                                  | TBA - I<br>12357                      | Time                | 13:06  |                              |                                   |                      |
| EIDO:<br>Del Req:<br>Door Position:<br>Movement Instruc | stion:                                |                     | Confi  | rm Staging                   |                                   | <del>.</del>         |
| Reject                                                  |                                       | Fortile             | Arrive | X4<br>Staging                | Pickop ER                         | GPS                  |

The fleet controller sets the movement to staging and re despatches the job to the driver. The driver does not need to do anything, the location on the job will automatically update.

| iPad 중                                                                             |                                                                        | 1:12 pm<br><b>TAINERCHAIN</b><br>WINDIV FOR FONTAINER LODISTICS |                                   | ≁ % 31% <b>⊡</b>                   |
|------------------------------------------------------------------------------------|------------------------------------------------------------------------|-----------------------------------------------------------------|-----------------------------------|------------------------------------|
|                                                                                    | PENDING                                                                | ACCEPTED                                                        | COMPLETED                         |                                    |
| Cont Info:<br>Job Type:                                                            | NYKU9505471 / 22G0<br>DROP                                             | Weight(kg):<br>Cargo Type:                                      | 12000 <sup>Tare(kg):</sup><br>GEN | 2570<br>Attachments:               |
| Origin:                                                                            | DP WORLD WEST SWA<br>DEPARTED<br>Mackenzie Rd, West Melbourne,<br>3003 | ANSON Dest:<br>Victoria                                         | TRANSPOR<br>521 Geelong Rd, E     | COMPANY<br>Brooklyn, Victoria 3012 |
| Vessel:<br>Slot Info.:<br>EIDO:<br>Del Req:<br>Door Position:<br>Movement Instruct | TBA - LIVE / TBALIVE<br>12357   09/12 12:54-12:                        | Release No.:<br>Container Rer                                   | narks:                            | 4 / 0                              |
| *<br>Reject                                                                        | Futie                                                                  | Arrive Staging                                                  | Pickep ER                         | 2                                  |

The movement can now be completed as normal

#### Futile

The driver has the ability to set a movement to 'Futile' should a delivery location not be able to receive the container.

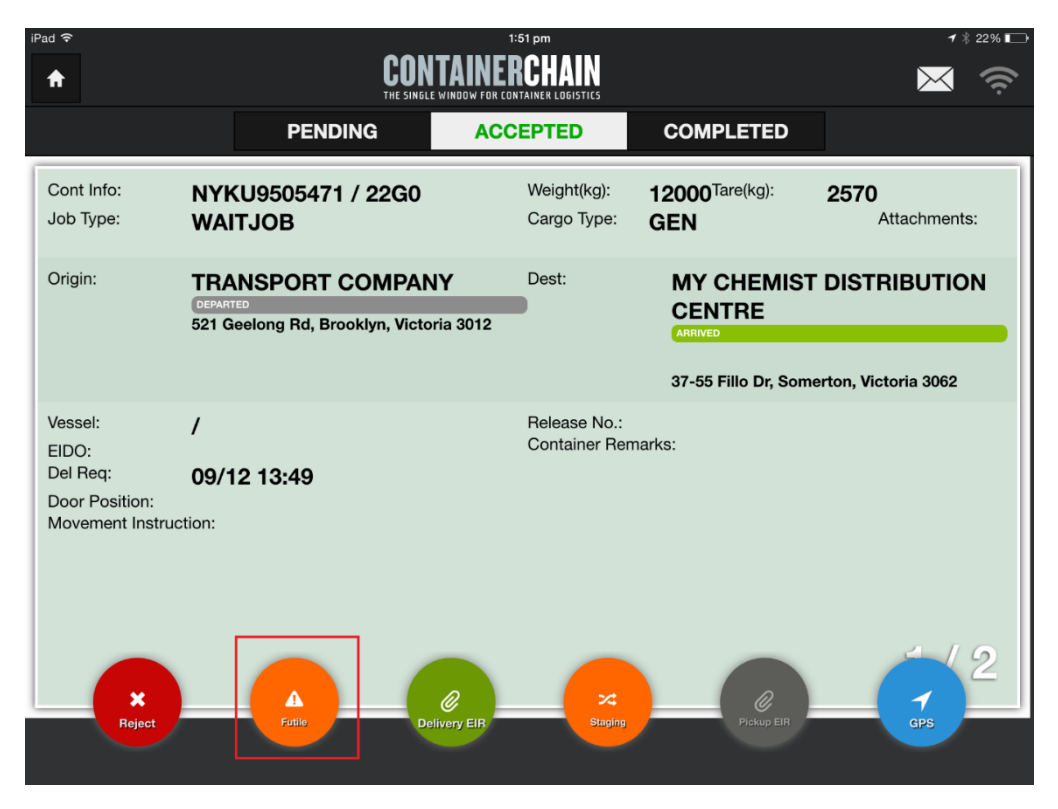

Driver taps 'Futile' after arriving on site and being advised the container cannot be accepted. Then confirms the time

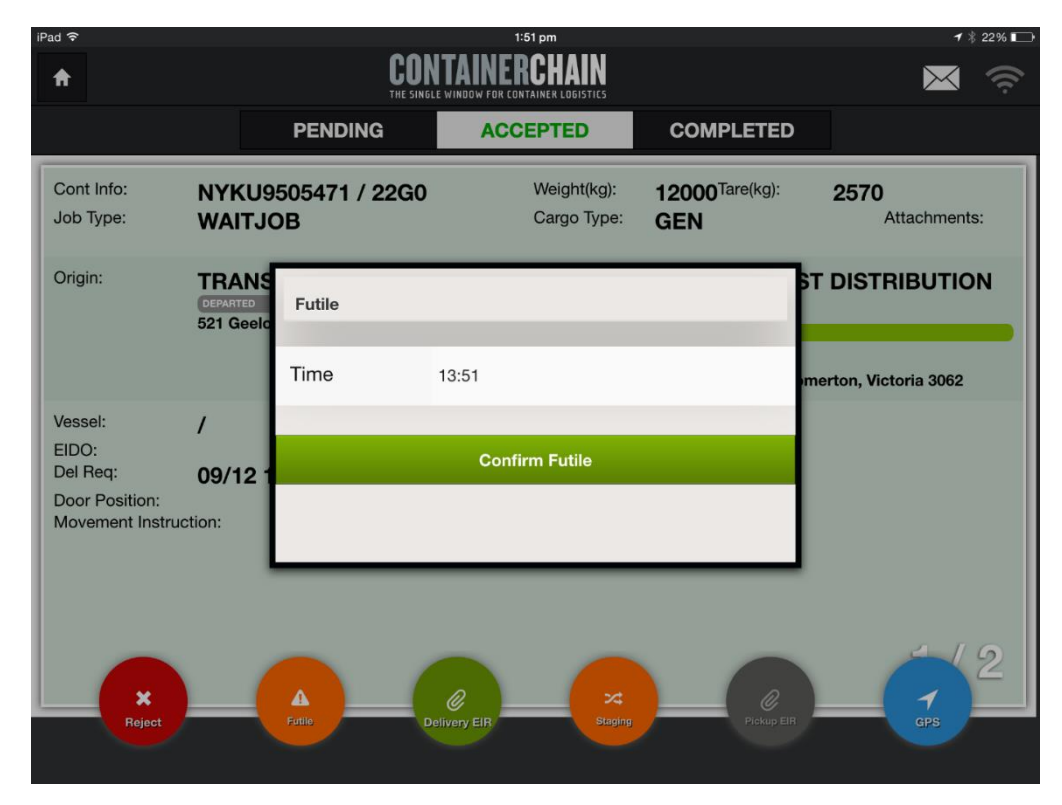

The driver then 'Rejects' the job

**CONTAINERCHAIN** 

| iPad 奈                                                             | CON                           | 1:58 pm<br>ITAINERCHAIN<br>Le window for container logistics |                                   | <b>1</b> \$ 21% <b>□</b> |
|--------------------------------------------------------------------|-------------------------------|--------------------------------------------------------------|-----------------------------------|--------------------------|
|                                                                    | PENDING                       | ACCEPTED                                                     | COMPLETED                         |                          |
| Cont Info:<br>Job Type:                                            | NYKU9505471 / 22G0<br>WAITJOB | Weight(kg):<br>Cargo Type:                                   | 12000 <sup>Tare(kg):</sup><br>GEN | 2570<br>Attachments:     |
| Origin:                                                            | DEPARTED<br>521 Geelong       | Confirmation                                                 | MY CHEMIST<br>CENTRE              | T DISTRIBUTION           |
| Vessel:<br>EIDO:<br>Del Req:<br>Door Position:<br>Movement Instruc | Are y<br>09/12 13<br>ction:   | No Yes                                                       | job?                              |                          |
| *<br>Reject                                                        | Fatile D                      | elivery EIR Staping                                          | Pickup EIR                        | <u> </u>                 |

At any point when an EIR is being signed, the driver has the ability to take a photo. The

photo will display under the 'Attachment' icon Photos will also display against the order in the transport system and Live

To take a photo, tap the 'Camera' icon in the EIR

| হ                 | 9:                  | 38 am                  | <b>1</b> ∦ 65% |
|-------------------|---------------------|------------------------|----------------|
| ÷                 | Deliv               | ery EIR                |                |
| NYKU8756874       |                     | Accepted               |                |
|                   |                     | Sign on B              |                |
| Container No.     | NYKU8756874         | Signature              |                |
| Start Loading     | v                   |                        |                |
| End Loading       | v                   |                        |                |
| Gross Weight (kg) | 12000               |                        |                |
| Seal No.          | 12                  |                        |                |
| Cargo Type        | GEN                 |                        | _              |
|                   | ۵                   | Done                   |                |
| ×                 | A@                  | × 0 1                  | 22             |
| Reject            | Puttie Delivery EIR | Staging Pickup EIH CPS |                |

#### From the drop down menu, choose the appropriate description

| iPad 🗢            | 9:38 am                                  | <del>√</del> 🗍 65% 🔲 • |
|-------------------|------------------------------------------|------------------------|
| . +               | Delivery EIR                             |                        |
| NYKU8756874       | Accepted                                 |                        |
|                   | Damage Description                       |                        |
| Container No.     | Code BLOCKED                             |                        |
| Start Loading     | BLOCKED                                  |                        |
| End Loading       | BROKEN                                   |                        |
| Gross Weight (kg) | BENT                                     |                        |
| Seal No.          | CRACKED                                  |                        |
|                   | СИТ                                      |                        |
|                   | DEBRI / DUNNAGE                          |                        |
|                   | DENT                                     | <b></b> 72             |
|                   | Cance                                    | ZZ                     |
| Reject F          | Attice Delivery EIR: Staging Pickup EIR; | deps                   |
|                   |                                          |                        |

# Tap the camera icon again

| iPad 🗢            |                | 9:38 an  | 1             |            | ᠠ 🕴 65% 💶 🕨 |
|-------------------|----------------|----------|---------------|------------|-------------|
| . +               |                | Delivery | EIR           |            |             |
| NYKU8756874       |                |          | Accepted      |            |             |
| -                 | Damage Descrip | otion    |               |            |             |
| Container No.     | Code           | BLOCKED  |               | ~          |             |
| Start Loading     |                |          |               |            |             |
| End Loading       |                |          |               | _          |             |
| Gross Weight (kg) |                | D        |               |            |             |
| Seal No.          |                |          |               | - 10       |             |
| Cargo Type        |                |          |               |            | _           |
|                   |                | _        |               | ne         | ry          |
|                   | Cance          | el       | Save          |            | 2           |
| Reject 1          | A Deliv        | ery EIR  | 24<br>Staging | Piekup EIR | GPS         |
|                   |                |          |               |            |             |

The camera will open, take the photo, you can either 'Use' or 'Re Take' the photo. Then tap 'Save'

| CO | NTA | IN | ER | CI | ΗA | N |
|----|-----|----|----|----|----|---|
|    |     |    |    |    |    |   |

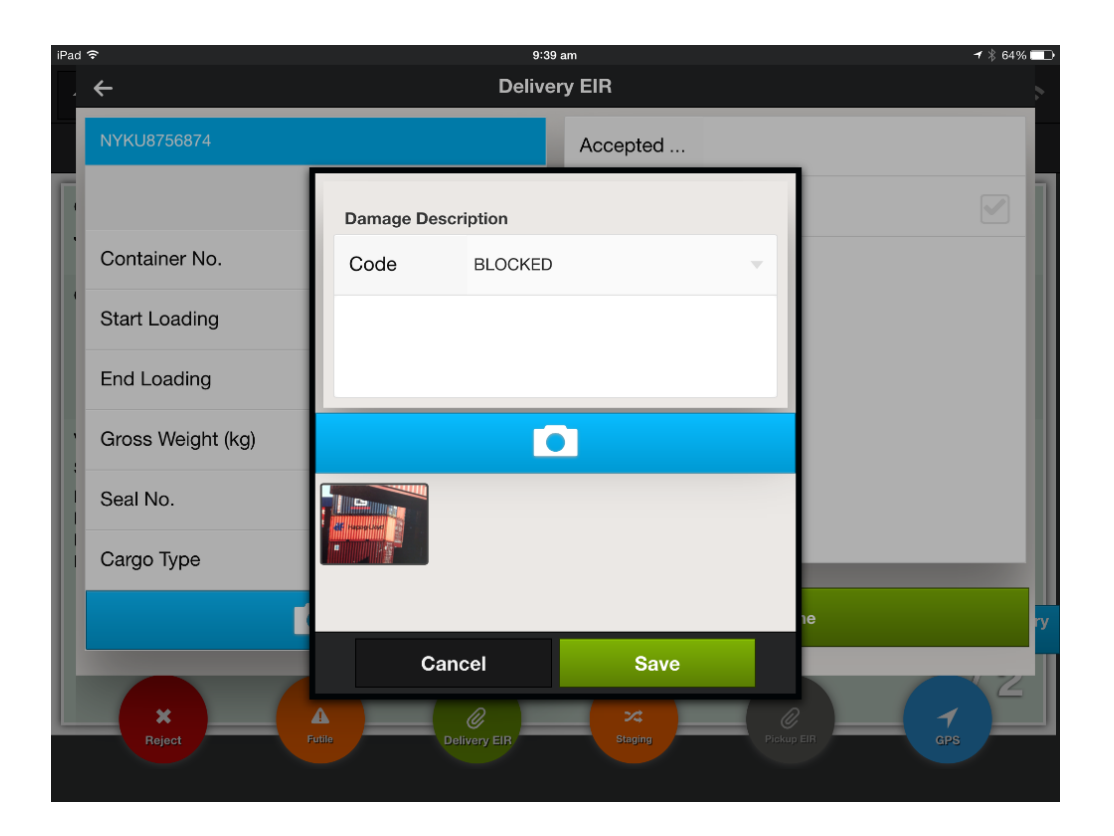